# JACoW

# Comparing Acrobat and PitStop Versions 7/9 JACoW Editing Specific Features

# Version on Windows XP

Volker RW Schaa GSI, Darmstadt, Germany

Date 101210

|                | Changes |           |                                                           |
|----------------|---------|-----------|-----------------------------------------------------------|
| Date           | Version | Name      | Comment                                                   |
| 22 October 10  | 1.0     | vrw Schaa | • base version                                            |
| 09 November 10 | 1.1     | vrw Schaa | • updated graphics with AcroPro Distill 9.4.0195          |
| 10 December 10 | 1.2     | vrw Schaa | • changed page display of graphics for better readability |

## Never forget: Input matters!

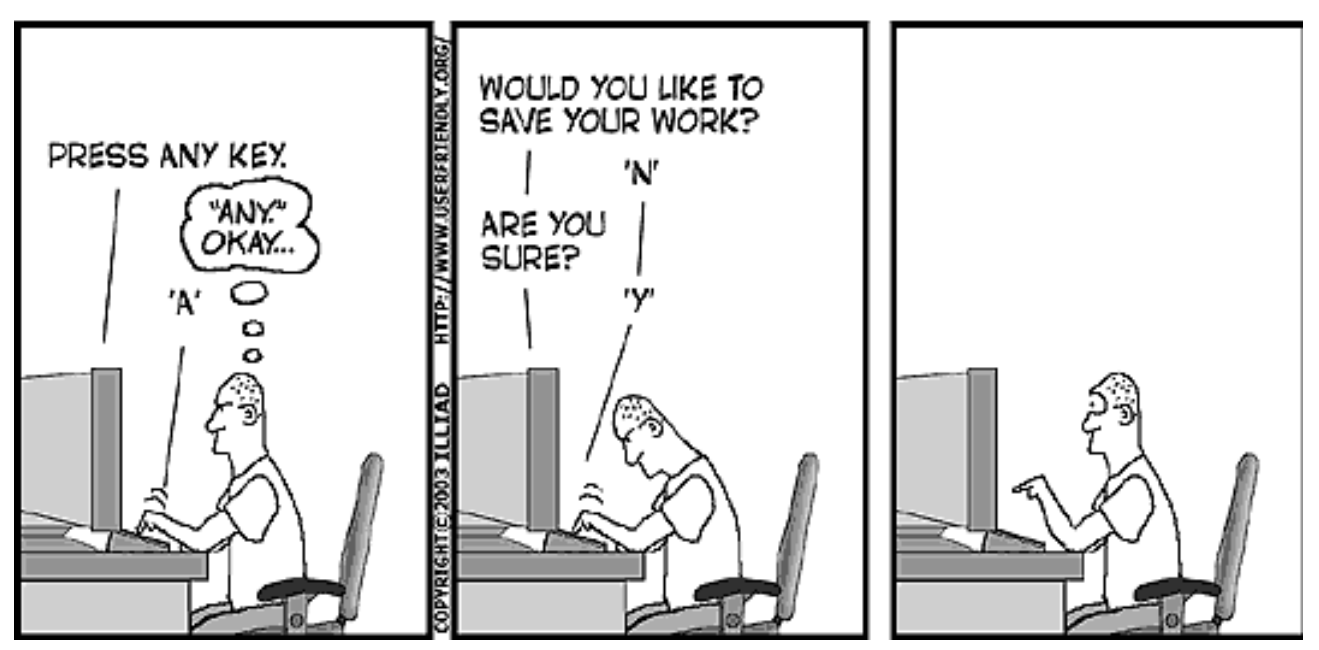

## Contents

| 1 | Acrobat Professional Setup                 | 3     |
|---|--------------------------------------------|-------|
|   | 1.1 Opening the Preferences Setup Window   | <br>3 |
|   | 1.2 Acrobat Pro Preferences General Window | <br>4 |
|   | 1.3 Preferences Page Display Window        | <br>6 |

## List of Figures

| 1        | Opening the Acrobat Professional Preferences Setup window |
|----------|-----------------------------------------------------------|
| 2        | General Window of the Preferences Setup 5                 |
| 3        | Page Display Window of the Preferences Setup    7         |
| 4        | Page Display Window of the Preferences Setup 3D           |
| <b>5</b> | Page Display Window of the Preferences Setup              |
| 6        | Page Display Window of the ConvertFromPDF                 |
| 7        | Page Display Window of the Preferences Setup 11           |
| 8        | Page Display Window of the Preferences Setup              |
| 9        | Page Display Window of the Preferences Setup 13           |
| 10       | Page Display Window of the Preferences Setup 14           |
| 11       | Page Display Window of the Preferences Setup 15           |
| 12       | Page Display Window of the Preferences Setup 16           |

## 1 Acrobat Professional Setup

These instructions assume that Acrobat Professional 9 and PitStop 9 have been installed. Most of the default settings are irrelevant for JACoW specific Editing, therefore only a selection of Category Panels are shown.

In this document all figures are placed side-by-side to ease comparison between settings and option in Acrobat Professional version 9 and 7. The pictures on the left (with a slightly more modern look) are Acrobat 9 and the ones on the right (in the standard XP look) are Acrobat 7's.

### 1.1 Opening the Preferences Setup Window

The preferences setup window can be found via the selection  $\mathsf{Edit} \hookrightarrow \mathsf{Preferences} \hookrightarrow \mathsf{General}$  or the key shortcut  $\mathsf{CTRL} + \mathsf{K}$ .

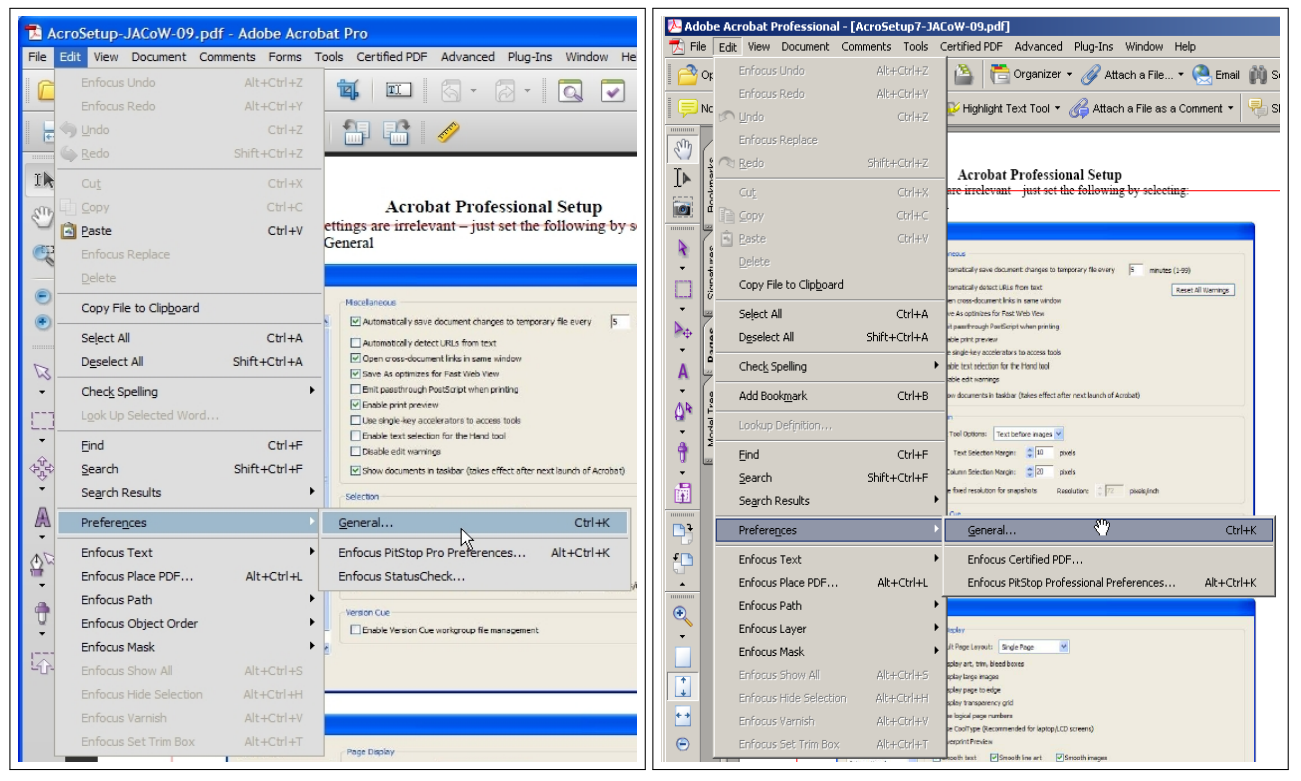

Figure 1: Opening the Acrobat Professional Preferences Setup window

### 1.2 Acrobat Pro Preferences General Window

| Category      | Usage | Acro   | Option Text                                                                           | Category Panel                                                                                                    |
|---------------|-------|--------|---------------------------------------------------------------------------------------|----------------------------------------------------------------------------------------------------|
| Miscellaneous | Ø     | 79     | Automatically save document changes                                                   | $\begin{array}{rcl} General \hookrightarrow & Miscellaneous \\ Documenting \hookrightarrow & Save Settings \end{array}$             |
|               |       | 7<br>9 | Automatically detect URLs from text<br>Create links from URLs                         | $\begin{array}{rcl} General \hookrightarrow & Miscellaneous \\ General \hookrightarrow & Basic \; Tools \end{array}$                |
|               | Ø     | 7<br>9 | Open cross-documents links in same window                                             | $\begin{array}{rcl} General \hookrightarrow & Miscellaneous \\ Documents \hookrightarrow & Opening \; Settings \end{array}$         |
|               | Ø     | 7<br>9 | Save As optimizes for Fast Web View                                                   | $\begin{array}{rcl} General  \hookrightarrow  \mbox{Miscellaneous} \\ Documents  \hookrightarrow  \mbox{Save Settings} \end{array}$ |
|               |       | 7<br>9 | Emit passthrough PostScript when printing                                             | $\begin{array}{rcl} General  \hookrightarrow  \mbox{Miscellaneous} \\ General  \hookrightarrow  \mbox{Print} \end{array}$           |
|               | Ø     | 7<br>9 | Enable print preview<br>Show page thumbnails in Print dialog                          | $\begin{array}{rcl} General \hookrightarrow & Miscellaneous \\ General \hookrightarrow & Print \end{array}$                         |
|               |       | 7<br>9 | Use single-key accelerators to access tools                                           | $\begin{array}{rcl} General \hookrightarrow & Miscellaneous \\ General \hookrightarrow & Print \end{array}$                         |
|               |       | 7<br>9 | Enable text selection for the Hand tool<br>Make Hand tool select text & images        | $\begin{array}{rcl} General \hookrightarrow & Miscellaneous \\ General \hookrightarrow & Basic \ Tools \end{array}$                 |
|               |       | 7<br>9 | Disable edit warnings                                                                 | $\begin{array}{rcl} General \hookrightarrow & Miscellaneous \\ General \hookrightarrow & Warnings \end{array}$                      |
|               | Ø     | 7<br>9 | Show documents in taskbar $()$                                                        | $\begin{array}{rcl} General  \hookrightarrow  \mbox{Miscellaneous} \\ Documents  \hookrightarrow  \mbox{Save Settings} \end{array}$ |
| Selection     |       | 7<br>9 | Select Tool Options: Text before images<br>Make Select tool select images before text | $\begin{array}{llllllllllllllllllllllllllllllllllll$                                                                                |
|               |       | 7 9    | Use fixed resolution for snapshots                                                    | $\begin{array}{rcl} General \hookrightarrow & Selection \\ General \hookrightarrow & Basic \ Tools \end{array}$                     |

Some options have been moved to other Categories ( $\square$ : Option is used,  $\square$ : Option not used).

| Preferences                                                                                                    | X                                                                                                    |
|----------------------------------------------------------------------------------------------------|----------------------------------------------------------------------------------------------------|
|                                                                                                    |                                                                                                    |
| Categories:                                                                                                    | Basic Tools                                                                                                    |
| Commenting                                                                                                    | Use single-key accelerators to access tools                                                                                                    |
| Documents<br>Full Screen                                                                                                    | Create links from URLs                                                                                                    |
| Full Screen<br>General                                                                                                    | ✓ Make Hand tool select text & images                                                                                                    |
| Page Display                                                                                                    | Make Hand tool read <u>a</u> rticles                                                                                                    |
|                                                                                                    | Make Hand tool use mouse-wheel zooming                                                                                                    |
| 3D & Multimedia                                                                                                    | Make Select tool select images before text                                                                                                    |
| Accessibility                                                                                                    |                                                                                                    |
| Acrobat.com                                                                                                    | Use fixed resolution for Snapshot tool images: 72 pixels/inch                                                                                                    |
| Catalon                                                                                                    |                                                                                                    |
| Color Management                                                                                                    | (Warnings                                                                                                    |
| Convert From PDF                                                                                                    | Do not show edit warnings                                                                                                    |
| Convert To PDF                                                                                                    |                                                                                                    |
| Forms                                                                                                    | C Print                                                                                                    |
| Identity                                                                                                    |                                                                                                    |
| Internet                                                                                                    | Show page thumbhails in Print dialog                                                                                                    |
| JavaScript                                                                                                    | Emit passthrough PostScript when printing                                                                                                    |
| Measuring (2D)                                                                                                    | And in the Charles                                                                                                    |
| Measuring (3D)                                                                                                    | Application Startup                                                                                                    |
| Measuring (Geo)                                                                                                    | Show splash screen                                                                                                    |
| Multimedia (legacy)<br>Multimedia Trust (legacy)                                                                                                    | Use only certified plug-ins Currently in Certified Mode: No                                                                                                    |
| New Document                                                                                                    |                                                                                                    |
| Reading                                                                                                    | Check 2D graphics accelerator                                                                                                    |
| Reviewing                                                                                                    |                                                                                                    |
| Search                                                                                                    |                                                                                                    |
| Security                                                                                                    | <u></u>                                                                                                    |
|                                                                                                    | OK Cancel                                                                                                    |
|                                                                                                    |                                                                                                    |
|                                                                                                    |                                                                                                    |
| references                                                                                                    |                                                                                                    |
| references                                                                                                    |                                                                                                    |
| references Categories:                                                                                                    | Miscellaneous                                                                                                    |
| Categories:                                                                                                    | Miscellaneous                                                                                                    |
| Categories:                                                                                                    | Miscellaneous          Automatically save document changes to temporary file every       5       minutes (1-99)                                                                                                    |
| Categories:                                                                                                    | Miscellaneous          Automatically save document changes to temporary file every       5       minutes (1-99)         Automatically detect URLs from text       Reset All Warnings                                                                                                    |
| Categories:                                                                                                    | Miscellaneous          Automatically save document changes to temporary file every       5       minutes (1-99)         Automatically detect URLs from text       Reset All Warnings         Open cross-document links in same window                                                                                                    |
| Categories:                                                                                                    | Miscellaneous  ✓ Automatically save document changes to temporary file every  Automatically detect URLs from text  Open cross-document links in same window  Save As optimizes for Fast Web View                                                                                                    |
| Categories:                                                                                                    | Miscellaneous  ✓ Automatically save document changes to temporary file every  Automatically detect URLs from text  Open cross-document links in same window  Save As optimizes for Fast Web View  Emit passthrough PostScript when printing                                                                                                    |
| Categories:                                                                                                    | Miscellaneous  ✓ Automatically save document changes to temporary file every  Automatically detect URLs from text  Open cross-document links in same window  Save As optimizes for Fast Web View  Emit passthrough PostScript when printing  Enable print preview                                                                                                    |
| Categories:                                                                                                    | Miscellaneous  ✓ Automatically save document changes to temporary file every 5 minutes (1-99)  Automatically detect URLs from text  ✓ Open cross-document links in same window  ✓ Save As optimizes for Fast Web View  Emit passthrough PostScript when printing  ✓ Enable print preview  Use signale-leve accelerators to access tools                                                                                                    |
| Categories:                                                                                                    | Miscellaneous  ✓ Automatically save document changes to temporary file every  Automatically detect URLs from text  Open cross-document links in same window  Open cross-document links in same window  Save As optimizes for Fast Web View  Emit passthrough PostScript when printing  Enable print preview  Use single-key accelerators to access tools  Fachly toot solution for the Wead back                                                                                                    |
| Categories:                                                                                                    | Miscellaneous  ✓ Automatically save document changes to temporary file every  Automatically detect URLs from text  Open cross-document links in same window  Open cross-document links in same window  Save As optimizes for Fast Web View  Emit passthrough PostScript when printing  Enable print preview  Use single-key accelerators to access tools  Enable text selection for the Hand tool                                                                                                    |
| Categories:                                                                                                    | Wiscellaneous   Automatically save document changes to temporary file every   Automatically detect URLs from text   Qpen cross-document links in same window   Save As optimizes for Fast Web View   Emit passthrough PostScript when printing   Enable print preview   Use single-key accelerators to access tools   Enable text selection for the Hand tool   Disable edit warnings                                                                                                    |
| Categories:                                                                                                    | Wiscellaneous   Automatically save document changes to temporary file every   Automatically detect URLs from text   Reset All Warnings   Open cross-document links in same window   Save As optimizes for Fast Web View   Emit passthrough PostScript when printing   Enable print preview   Use single-key accelerators to access tools   Enable text selection for the Hand tool   Disable edit warnings                                                                                                    |
| Categories:                                                                                                    | Wiscellaneous   Automatically save document changes to temporary file every   Automatically detect URLs from text   Reset All Warnings   Open cross-document links in same window   Save As optimizes for Fast Web View   Emit passthrough PostScript when printing   Enable print preview   Use single-key accelerators to access tools   Enable text selection for the Hand tool   Disable edit warnings   Show documents in taskbar (takes effect after next launch of Acrobat)                                                                                                    |
| Categories:                                                                                                    | Wiscellaneous   Automatically save document changes to temporary file every   Automatically detect URLs from text   Reset All Warnings   Open cross-document links in same window   Save As optimizes for Fast Web View   Emit passthrough PostScript when printing   Enable print preview   Use single-key accelerators to access tools   Enable text selection for the Hand tool   Disable edit warnings   Show documents in taskbar (takes effect after next launch of Acrobat)                                                                                                    |
| Categories:                                                                                                    | Wiscellaneous   Automatically save document changes to temporary file every   Automatically detect URLs from text   Reset All Warnings   Open cross-document links in same window   Save As optimizes for Fast Web View   Emit passthrough PostScript when printing   Enable print preview   Use single-key accelerators to access tools   Enable text selection for the Hand tool   Disable edit warnings   Show documents in taskbar (takes effect after next launch of Acrobat)                                                                                                    |
| Categories:                                                                                                    | Wiscellaneous   Automatically save document changes to temporary file every   Automatically detect URLs from text   Reset All Warnings   Open cross-document links in same window   Save As optimizes for Fast Web View   Emit passthrough PostScript when printing   Enable print preview   Use single-key accelerators to access tools   Enable text selection for the Hand tool   Disable edit warnings   Show documents in taskbar (takes effect after next launch of Acrobat)                                                                                                    |
| references         Categories:         3D         Accessibility         Batch Processing         Catalog         Color Management         Commenting         Convert From PDF         Convert To PDF         Forms         Full Screen         General         Identity         International         Internet         JavaScript         Measuring         Page Display         Reading                                                                                                    | Viscellaneous  Automatically save document changes to temporary file every Automatically detect URLs from text  Open cross-document links in same window  Save As optimizes for Fast Web View Emit passthrough PostScript when printing Enable print preview Use single-key accelerators to access tools Enable text selection for the Hand tool Disable edit warnings  Solection Select Tool Options: Text before images                                                                                                    |
| references         Categories:         3D         Accessibility         Batch Processing         Catalog         Color Management         Convert From PDF         Convert To PDF         Forms         Full Screen         General         Identity         International         Internet         JavaScript         Measuring         Page Display         Reading         Reviewing                                                                                                    | Miscellaneous<br>Automatically save document changes to temporary file every 5 minutes (1-99)<br>Automatically detect URLs from text <u>Reset All Warnings</u><br>Open cross-document links in same window<br>Save As optimizes for Fast Web View<br>Emit passthrough PostScript when printing<br>Enable print preview<br>Use single-key accelerators to access tools<br>Enable text selection for the Hand tool<br>Disable edit warnings<br>Show documents in taskbar (takes effect after next launch of Acrobat)<br>Selection<br>Select Iool Options: Text before images ▼<br>Text Selection Margin: 10 pixels                                                                                                    |
| references         Categories:         3D         Accessibility         Batch Processing         Catalog         Color Management         Convert From PDF         Convert To PDF         Forms         Full Screen         General         Identity         International         International         International         Page Display         Reading         Reviewing         Search                                                                                                    | Viscellaneous  Automatically save document changes to temporary file every Automatically detect URLs from text  Open cross-document links in same window  Save As optimizes for Fast Web View Emit passthrough PostScript when printing  Enable print preview Use single-key accelerators to access tools Enable text selection for the Hand tool Disable edit warnings  Show gocuments in taskbar (takes effect after next launch of Acrobat)  Selection  Select Iool Options: Text before images  Quinn Selection Margin: 20 pixels                                                                                                    |
| references         Categories:         3D         Accessibility         Batch Processing         Catalog         Color Management         Convert From PDF         Convert To PDF         Forms         Full Screen         General         Identity         International         Internet         JavaScript         Measuring         Page Display         Reading         Reviewing         Search         Search         Search         Search                                                        | Miscellaneous<br>✓ Automatically save document changes to temporary file every<br>Automatically detect URLs from text<br>✓ Open cross-document links in same window<br>✓ Save As optimizes for Fast Web View<br>Emit passthrough PostScript when printing<br>✓ Enable print preview<br>Use single-key accelerators to access tools<br>Enable text selection for the Hand tool<br>Disable edit warnings<br>✓ Show glocuments in taskbar (takes effect after next launch of Acrobat)<br>Selection<br>Selection<br>Selection Margin: ±10 pixels<br>Column Selection Margin: ±20 pixels                                                                                                    |
| references         Categories:         3D         Accessibility         Batch Processing         Catalog         Color Management         Convert From PDF         Convert To PDF         Forms         Full Screen         General         Identity         International         Internet         JavaScript         Measuring         Page Display         Reading         Reviewing         Search         Security         Spelling         Starture                                                  | Wiscellaneous   Automatically save document changes to temporary file every   Image: Solution of the state of the state of the                                                                                                    |
| references         Categories:         3D         Accessibility         Batch Processing         Catalog         Color Management         Convert From PDF         Convert To PDF         Forms         Full Screen         General         Identity         Internet         JavaScript         Measuring         Page Display         Reading         Reviewing         Search         Security         Spelling         Startup         Touchl In                                                       | Wiscellaneous   Automatically save document changes to temporary file every   Automatically detect URLs from text   Qpen cross-document links in same window   Save As optimizes for Fast Web View   Emit passthrough PostScript when printing   Enable print preview   Use single-key accelerators to access tools   Enable text selection for the Hand tool   Disable edit warnings   Show documents in taskbar (takes effect after next launch of Acrobat)   Selection Selection Selection Margin: 10 pixels Column Selection Margin: 20 pixels Use fixed resolution for spapshots                                                                                                    |
| references         Categories:         3D         Accessibility         Batch Processing         Catalog         Color Management         Convert From PDF         Convert To PDF         Forms         Full Screen         General         Identity         Internet         JavaScript         Measuring         Page Display         Reading         Reviewing         Search         Security         Spelling         Startup         TouchUp         Trust Manager                                   | Miscellaneous<br>✓ Automatically save document changes to temporary file every<br>Automatically detect URLs from text<br>④ Open cross-document links in same window<br>④ Save As optimizes for Fast Web View<br>ⓑ Emit passthrough PostScript when printing<br>④ Enable print preview<br>③ Use single-key accelerators to access tools<br>ⓑ Enable text selection for the Hand tool<br>ⓑ Disable edit warnings<br>④ Show documents in taskbar (takes effect after next launch of Acrobat)<br>Selection<br>Select Iool Options:<br>Text before images<br>ⓒ Juse fixed resolution for snapshots<br>Resolution:<br>Automatically detect URLs from text<br>✓ Presion Cue<br>Miscellaneous<br>✓ Automatically detect URLs from text<br>⑤ minutes (1-99)<br>Reset All Warnings<br>③ Disable dit warnings<br>③ Text before images<br>Ø Disable dit warnings<br>Ø Show documents in taskbar (takes effect after next launch of Acrobat)<br>Selection<br>Select Iool Options:<br>Text before images<br>Ø pixels<br>Ø Disable dit resolution for snapshots<br>Ø Pixels<br>Ø Disable dit resolution for snapshots<br>Ø Pixels<br>Ø Disable dit resolution for snapshots<br>Ø Pixels<br>Ø Disable dit resolution for snapshots<br>Ø Pixels<br>Ø Pixels<br>Ø Pixe |
| references         Categories:         3D         Accessibility         Batch Processing         Catalog         Color Management         Convert From PDF         Convert To PDF         Forms         Full Screen         General         Identity         Internet         JavaScript         Measuring         Page Display         Reading         Reviewing         Search         Security         Spelling         Startup         TouchUp         Trust Manager         Units & Guides            | Wiscellaneous         ✓ Automatically save document changes to temporary file every       5 minutes (1-99)         Automatically detect URLs from text       Reset All Warnings         ✓ Open cross-document links in same window       Save As optimizes for Fast Web View         ⑤ Save As optimizes for Fast Web View       Emit passthrough PostScript when printing         ✓ Enable print preview       Use single-key accelerators to access tools         ○ Use single-key accelerators to access tools       Reset after next launch of Acrobat)         ○ Disable edit warnings       ✓ Show glocuments in taskbar (takes effect after next launch of Acrobat)         Selection       Select Iool Options:       Text before images         ✓ Equipment Selection Margin:       * 10 pixels         Column Selection Margin:       * 20 pixels         ○ Use fixed resolution for snapshots       Resolution;         ✓ Frashle Version Cue       Frashle Version Cue workgroup file management                                                                                                    |
| references         Categories:         3D         Accessibility         Batch Processing         Catalog         Color Management         Convert From PDF         Convert To PDF         Forms         Full Screen         General         Identity         Internet         JavaScript         Measuring         Page Display         Reading         Reviewing         Search         Sceurity         Spelling         Startup         TouchUp         Trust Manager         Updates                   | Miscellaneous<br>✓ Automatically save document changes to temporary file every<br>Automatically detect URLs from text<br>✓ Open cross-document links in same window<br>✓ Save As optimizes for Fast Web View<br>Emit passthrough PostScript when printing<br>✓ Enable print preview<br>Use single-key accelerators to access tools<br>Enable text selection for the Hand tool<br>Disable edit warnings<br>✓ Show glocuments in taskbar (takes effect after next launch of Acrobat)<br>Selection<br>Selection<br>Select Jool Options:<br>Text Selection Margin:<br>10 pixels<br>20 pixels<br>Use fixed resolution for snapshots<br>Resolution:<br>Version Cue<br>Enable Version Cue workgroup file management<br>Select in Cue workgroup file management                                                                                                    |
| references         Categories:         3D         Accessibility         Batch Processing         Catalog         Color Management         Commenting         Convert From PDF         Convert To PDF         Forms         Full Screen         General         Identity         Internet         JavaScript         Measuring         Reviewing         Search         Security         Spelling         Startup         TouchUp         Trust Manager         Updates         Web Capture                 | Miscellaneous   Automatically save document changes to temporary file every   Automatically detect URLs from text   Qpen cross-document links in same window   Save As optimizes for Fast Web View   Entit passthrough PostScript when printing   Enable print preview   Use single-key accelerators to access tools   Enable text selection for the Hand tool   Disable edit warnings   Show gocuments in taskbar (takes effect after next launch of Acrobat)   Selection Selection Margin: <a href="mailto:sillo">10   pixels  </a>                                                                                                    |
| references         Categories:         3D         Accessibility         Batch Processing         Catalog         Color Management         Commenting         Convert From PDF         Convert To PDF         Forms         Full Screen         General         Identity         Internet         JavaScript         Measuring         Reading         Reviewing         Search         Security         Spelling         Startup         TouchUp         Trust Manager         Updates         Web Capture | Niscellaneous  Automatically save document changes to temporary file every 5 minutes (1-99)  Automatically detect URLs from text  Gener cross-document links in same window  Save As optimizes for Fast Web View  Enit passthrough DostScript when printing  Enable print preview  Use single-key accelerators to access tools Enable text selection for the Hand tool Disable edit warnings  Show gocuments in taskbar (takes effect after next launch of Acrobat)  Selection Select Iool Options:  Text before images  Use fixed resolution for spapshots Resolution:  Use fixed resolution for spapshots Resolution:  Automatically accelerators to access tools  Disable dett warnings  Of Carrel                                                                                                    |

### 1.3 Preferences Page Display Window

The sequence and text of some options have been changed and there are a number of new options  $(\mathbf{Z}: \text{Option is used}, \Box: \text{Option not used}).$ 

| Usage | Acro   | Option Text                                       | Category Panel                               |
|-------|--------|---------------------------------------------------|----------------------------------------------|
| Ø     | 7      | Default Page Layout: Automatic                    | Page Display                                 |
|       | 9      | Page Layout: Automatic                            | Default Layout and Zoom                      |
|       | 7      | Display art, trim, bleed boxes                    | Page Display                                 |
|       | 9      | Show art, trim, bleed boxes                       | Page Content and Information                 |
| Ø     | 7      | Display large images                              | Page Display                                 |
|       | 9      | Show large images                                 | Page Content and Information                 |
|       | 7      | Display transparency grid                         | Page Display                                 |
|       | 9      | Show transparency grid                            | Page Content and Information                 |
| Ø     | 7<br>9 | Use logical page numbers                          | Page Display<br>Page Content and Information |
| Ø     | 7      | Use CoolType                                      | Page Display                                 |
|       | 9      | Smooth Text For Laptop/LCD screens                | Rendering                                    |
|       | 7      | Overprint Preview                                 | Page Display                                 |
|       | 9      | Use Overprint Preview Only PDF/X-5-compliant ones | Page Content and Information                 |
| Ø     | 7      | Smooth Text                                       | Page Display                                 |
|       | 9      | Smooth Text For Laptop/LCD screens                | Rendering                                    |
| Ø     | 7      | Smooth line art                                   | Page Display                                 |
|       | 9      | Smooth line art                                   | Rendering                                    |
| Ø     | 79     | Smooth images                                     | Page Display<br>Rendering                    |
|       | 7<br>9 | — not present —<br>Use local fonts                | Rendering                                    |
| Ø     | 7<br>9 | Use system setting                                | Resolution                                   |
| Ø     | 79     | Default Zoom: Automatic<br>Zoom: Automatic        | Magnification                                |

| Droforoncos                                                                                                    |                                                                                                    |
|----------------------------------------------------------------------------------------------------|----------------------------------------------------------------------------------------------------|
| Preferences                                                                                                    |                                                                                                    |
|                                                                                                    |                                                                                                    |
| Categories:                                                                                                    | Default Layout and Zoom                                                                                                    |
| Commenting                                                                                                    | Page Lavout: Automatic Y Zoom: Automatic Y                                                                                                    |
| Documents                                                                                                    |                                                                                                    |
| Full Screen                                                                                                    |                                                                                                    |
| Conoral                                                                                                    | Resolution                                                                                                    |
| Bees Diseleu                                                                                                    |                                                                                                    |
| Page Display                                                                                                    | Use system setting: 96 pixels/inch                                                                                                    |
|                                                                                                    |                                                                                                    |
| 3D & Multimedia                                                                                                    | Rendering                                                                                                    |
| Accessibility                                                                                                    |                                                                                                    |
| Acrobat.com                                                                                                    | Smooth Text: For Laptop/LCD screens                                                                                                    |
| Batch Processing                                                                                                    |                                                                                                    |
| Catalog                                                                                                    | Smooth line art Smooth images                                                                                                    |
| Color Management                                                                                                    | Use local fonts                                                                                                    |
| Convert From PDF                                                                                                    |                                                                                                    |
| Convert To PDF                                                                                                    | Use page cache Use 2D graphics acceleration                                                                                                    |
| Forms                                                                                                    |                                                                                                    |
| Identity                                                                                                    | Page Content and Information                                                                                                    |
| International                                                                                                    |                                                                                                    |
| Internet                                                                                                    | Show large images Use smooth zooming                                                                                                    |
| JavaScript                                                                                                    | Chau art him & bland haven Chau transmission                                                                                                    |
| Measuring (2D)                                                                                                    | Show arc, trim, & dieed boxes Show transparency grid                                                                                                    |
| Measuring (3D)                                                                                                    | ✓ Use logical page numbers Always show document page size                                                                                                    |
| Measuring (Geo)                                                                                                    |                                                                                                    |
| Multimedia (legacy)                                                                                                    | Use Overprint Preview: Only For PDF/X Files 🗸                                                                                                    |
| Multimedia Trust (legacy)                                                                                                    |                                                                                                    |
| New Document                                                                                                    | Bafaranca VOhiasta Viau Mada                                                                                                    |
| Reading                                                                                                    | Reference Aobjects view Mode                                                                                                    |
| Reviewing                                                                                                    | Show reference XObject targets: Only PDF/X-5 compliant ones                                                                                                    |
| Search                                                                                                    |                                                                                                    |
| Security                                                                                                    | Location of referenced files:                                                                                                    |
| Security (Enhanced)                                                                                                    |                                                                                                    |
| Security (Erinanceu)                                                                                                    |                                                                                                    |
|                                                                                                    |                                                                                                    |
|                                                                                                    | UN Cancel                                                                                                    |
|                                                                                                    |                                                                                                    |
| Preferences                                                                                                    |                                                                                                    |
|                                                                                                    |                                                                                                    |
| Tererences                                                                                                    |                                                                                                    |
| Categories:                                                                                                    |                                                                                                    |
| Categories:                                                                                                    | Page Display                                                                                                    |
| Categories:                                                                                                    | Page Display                                                                                                    |
| Categories:                                                                                                    | Page Display                                                                                                    |
| Categories:                                                                                                    | Page Display<br>Default Page Layout: Automatic ▼                                                                                                    |
| Categories:                                                                                                    | Page Display<br>Default Page Layout: Automatic<br>□ Display art, trim, bleed boxes<br>□ Display large income                                                                                                    |
| Categories:<br>3D<br>Accessibility<br>Batch Processing<br>Catalog<br>Color Management                                                                                                    | Page Display<br>Default Page Layout: Automatic ▼<br>Display art, trim, bleed boxes<br>✓ Display large images                                                                                                    |
| Categories:<br>3D<br>Accessibility<br>Batch Processing<br>Catalog<br>Color Management<br>Commenting                                                                                                    | Page Display<br>Default Page Layout: Automatic<br>□ Display art, trim, bleed boxes<br>□ Display large images<br>□ Display page to edge                                                                                                    |
| Categories:<br>3D<br>Accessibility<br>Batch Processing<br>Catalog<br>Color Management<br>Commenting<br>Commenting                                                                                                    | Page Display<br>Default Page Layout: Automatic ▼<br>Display art, trim, bleed boxes<br>Display large images<br>Display page to edge<br>Display transparency grid                                                                                                    |
| Categories:<br>3D<br>Accessibility<br>Batch Processing<br>Catalog<br>Color Management<br>Commenting<br>Convert From PDF                                                                                                    | Page Display<br>Default Page Layout: Automatic ▼<br>Display art, trim, bleed boxes<br>Display large images<br>Display page to edge<br>Display transparency grid                                                                                                    |
| Categories:<br>3D<br>Accessibility<br>Batch Processing<br>Catalog<br>Color Management<br>Commenting<br>Convert From PDF<br>Convert To PDF                                                                                                    | Page Display         Default Page Layout:         ▲ Jutomatic         □ Display art, trim, bleed boxes         ☑ Display large images         □ Display page to edge         □ Display transparency grid         ☑ Use logical page numbers                                                                                                    |
| Categories:<br>3D<br>Accessibility<br>Batch Processing<br>Catalog<br>Color Management<br>Commenting<br>Convert From PDF<br>Convert To PDF<br>Forms                                                                                                    | Page Display         Default Page Layout:         ▲ Layout:         ▲ Display art, trim, bleed boxes         ✓ Display large images         □ Display page to edge         □ Display transparency grid         ✓ Use logical page numbers         □ Use CoolType (Recommended for laptop/LCD screens)                                                                                                    |
| Categories:<br>3D<br>Accessibility<br>Batch Processing<br>Catalog<br>Color Management<br>Commenting<br>Convert From PDF<br>Convert To PDF<br>Forms<br>Full Screen                                                                                                    | Page Display         Default Page Layout:       Automatic         Image: Display art, trim, bleed boxes         Image: Display large images         Image: Display page to edge         Image: Display transparency grid         Image: Use logical page numbers         Image: Use CoolType (Recommended for laptop/LCD screens)                                                                                                    |
| Categories:<br>3D<br>Accessibility<br>Batch Processing<br>Catalog<br>Color Management<br>Commenting<br>Convert From PDF<br>Convert To PDF<br>Forms<br>Full Screen<br>General                                                                                                    | Page Display         Default Page Layout:       ▲utomatic         Display art, trim, bleed boxes         Display large images         Display page to edge         Display transparency grid         Use logical page numbers         Use CoolType (Recommended for laptop/LCD screens)         Overprint Preview                                                                                                    |
| Categories:<br>3D<br>Accessibility<br>Batch Processing<br>Catalog<br>Color Management<br>Commenting<br>Convert From PDF<br>Convert To PDF<br>Forms<br>Full Screen<br>General<br>Identity                                                                                                    | Page Display         Default Page Layout:       ▲utomatic         Display art, trim, bleed boxes         Display large images         Display page to edge         Display transparency grid         Use logical page numbers         Use CoolType (Recommended for laptop/LCD screens)         Overprint Preview         Smooth text       ✓ Smooth line art                                                                                                    |
| Categories:<br>3D<br>Accessibility<br>Batch Processing<br>Catalog<br>Color Management<br>Commenting<br>Convert From PDF<br>Convert To PDF<br>Forms<br>Full Screen<br>General<br>Identity<br>International                                                                                                    | Page Display         Default Page Layout:         □ Display art, trim, bleed boxes         ☑ Display large images         □ Display page to edge         □ Display transparency grid         ☑ Use logical page numbers         □ Use CoolType (Recommended for laptop/LCD screens)         ○ Overprint Preview         ☑ Smooth text       ☑ Smooth line art                                                                                                    |
| Categories:<br>3D<br>Accessibility<br>Batch Processing<br>Catalog<br>Color Management<br>Commenting<br>Convert From PDF<br>Convert To PDF<br>Forms<br>Full Screen<br>General<br>Identity<br>International<br>Internet                                                                                                    | Page Display         Default Page Layout:         Display art, trim, bleed boxes         Display large images         Display page to edge         Display transparency grid         Use logical page numbers         Use CoolType (Recommended for laptop/LCD screens)         Overprint Preview         ✓ Smooth text       ✓ Smooth line art         ✓ Ise greek text below                                                                                                    |
| Categories:<br>3D<br>Accessibility<br>Batch Processing<br>Catalog<br>Color Management<br>Convert From PDF<br>Convert To PDF<br>Forms<br>Full Screen<br>General<br>Identity<br>International<br>Internet<br>JavaScrint                                                                                                    | Page Display         Default Page Layout:         Display art, trim, bleed boxes         Display large images         Display page to edge         Display transparency grid         Use logical page numbers         Use CoolType (Recommended for laptop/LCD screens)         Overprint Preview         Smooth text       Smooth line art         Use greek text below       6                                                                                                    |
| Categories:<br>3D<br>Accessibility<br>Batch Processing<br>Catalog<br>Color Management<br>Commenting<br>Convert From PDF<br>Convert To PDF<br>Forms<br>Full Screen<br>General<br>Identity<br>International<br>Internet<br>JavaScript<br>Measuring                                                                                                    | Page Display         Default Page Layout:         Display art, trim, bleed boxes         Display large images         Display page to edge         Display transparency grid         Use logical page numbers         Use CoolType (Recommended for laptop/LCD screens)         Overprint Preview         Smooth text         Smooth line art         Smooth images                                                                                                    |
| Categories:<br>3D<br>Accessibility<br>Batch Processing<br>Catalog<br>Color Management<br>Commenting<br>Convert From PDF<br>Convert To PDF<br>Forms<br>Full Screen<br>General<br>Identity<br>International<br>Internet<br>JavaScript<br>Measuring<br>Multimedia                                                                                                    | Page Display         Default Page Layout:       Automatic         Display art, trim, bleed boxes         Display large images         Display page to edge         Display transparency grid         Use logical page numbers         Use CoolType (Recommended for laptop/LCD screens)         Overprint Preview         Smooth text       Smooth line art         Use greek text below       6                                                                                                    |
| Categories:<br>3D<br>Accessibility<br>Batch Processing<br>Catalog<br>Color Management<br>Commenting<br>Convert From PDF<br>Convert To PDF<br>Forms<br>Full Screen<br>General<br>Identity<br>International<br>Internet<br>JavaScript<br>Measuring<br>Multimedia<br>Dane Dicolar:                                                                                                    | Page Display         Default Page Layout:       Automatic         Display art, trim, bleed boxes         Display large images         Display page to edge         Display transparency grid         Use logical page numbers         Use CoolType (Recommended for laptop/LCD screens)         Overprint Preview         ✓ Smooth text       ✓ Smooth line art         ✓ Smooth text       ✓ Smooth line art         ✓ Smooth text       ✓ Smooth line art                                                                                                    |
| Categories:<br>3D<br>Accessibility<br>Batch Processing<br>Catalog<br>Color Management<br>Commenting<br>Convert From PDF<br>Convert To PDF<br>Forms<br>Full Screen<br>General<br>Identity<br>International<br>Internet<br>JavaScript<br>Measuring<br>Multimedia<br>Page Display<br>Dendies                                                                                                    | Page Display         Default Page Layout:         Display art, trim, bleed boxes         Display large images         Display page to edge         Display transparency grid         Use logical page numbers         Use CoolType (Recommended for laptop/LCD screens)         Overprint Preview         Smooth text       Smooth line art         Use greek text below       6         pixels                                                                                                    |
| Categories:<br>3D<br>Accessibility<br>Batch Processing<br>Catalog<br>Color Management<br>Commenting<br>Convert From PDF<br>Convert To PDF<br>Forms<br>Full Screen<br>General<br>Identity<br>International<br>Internet<br>JavaScript<br>Measuring<br>Multimedia<br>Page Display<br>Reading<br>Page Display                                                                                                    | Page Display         Default Page Layout:       ▲utomatic         Display art, trim, bleed boxes         Display large images         Display page to edge         Display transparency grid         Use logical page numbers         Use CoolType (Recommended for laptop/LCD screens)         Overprint Preview         ✓ Smooth text       ✓ Smooth line art         ✓ Smooth text       ✓ Smooth line art         ✓ Smooth text       ✓ Smooth line art         ✓ Smooth text       ✓ Smooth line art         ✓ Smooth text       ✓ Smooth line art         ✓ Smooth text       ✓ Smooth line art         ✓ Smooth text       ✓ Smooth line art         ✓ Smooth text       ✓ Smooth images                                                                                                    |
| Categories:<br>3D<br>Accessibility<br>Batch Processing<br>Catalog<br>Color Management<br>Commenting<br>Convert From PDF<br>Convert To PDF<br>Forms<br>Full Screen<br>General<br>Identity<br>International<br>Internet<br>JavaScript<br>Measuring<br>Multimedia<br>Page Display<br>Reading<br>Reviewing                                                                                                    | Page Display         Default Page Layout:       Automatic         Display art, trim, bleed boxes         Display large images         Display page to edge         Display transparency grid         Use logical page numbers         Use CoolType (Recommended for laptop/LCD screens)         Overprint Preview         Smooth text         Smooth line art         Smooth images         Use greek text below         pixels                                                                                                    |
| Categories:<br>3D<br>Accessibility<br>Batch Processing<br>Catalog<br>Color Management<br>Commenting<br>Convert From PDF<br>Convert To PDF<br>Forms<br>Full Screen<br>General<br>Identity<br>International<br>Internet<br>JavaScript<br>Measuring<br>Multimedia<br>Page Display<br>Reading<br>Reviewing<br>Search                                                                                                    | Page Display         Default Page Layout:         Display art, trim, bleed boxes         Display large images         Display page to edge         Display transparency grid         Use logical page numbers         Use CoolType (Recommended for laptop/LCD screens)         Overprint Preview         Smooth text         Smooth line art         Smooth text         Smooth line art         Smooth text         Ise greek text below         pixels                                                                                                    |
| Categories:<br>3D<br>Accessibility<br>Batch Processing<br>Catalog<br>Color Management<br>Commenting<br>Convert From PDF<br>Convert To PDF<br>Forms<br>Full Screen<br>General<br>Identity<br>International<br>Internet<br>JavaScript<br>Measuring<br>Multimedia<br>Page Display<br>Reading<br>Reviewing<br>Search<br>Security                                                                                                | Page Display         Default Page Layout:         Automatic         Display art, trim, bleed boxes         Display large images         Display large images         Display page to edge         Display transparency grid         Use logical page numbers         Use CoolType (Recommended for laptop/LCD screens)         Overprint Preview         ✓ Smooth text         ✓ Smooth text         ✓ Smooth line art         ✓ Smooth text         ✓ Smooth line art         ✓ Smooth text         ✓ Smooth line art         ✓ Smooth text         ✓ Smooth text         ✓ Smooth line art         ✓ Smooth text         ✓ Smooth line art         ✓ Smooth text         ✓ Smooth line art         ✓ Smooth text         ✓ Smooth line art         ✓ Use greek text below         ✓ pixels                                                                                                    |
| Categories:<br>3D  Accessibility Batch Processing Catalog Color Management Commenting Convert From PDF Convert To PDF Forms Full Screen General Identity International Internet JavaScript Measuring Multimedia Page Display Reading Reviewing Search Security Spelling                                                                                                    | Page Display         Default Page Layout:         Display art, trim, bleed boxes         ✓ Display large images         Display page to edge         Display transparency grid         ✓ Use logical page numbers         Use CoolType (Recommended for laptop/LCD screens)         Overprint Preview         ✓ Smooth text       ✓ Smooth line art         ✓ Smooth text       ✓ Smooth line art         ✓ Smooth text       ✓ Smooth line art         ✓ Smooth text       ✓ Smooth line art         ✓ Smooth text       ✓ Smooth line art         ✓ Smooth text       ✓ Smooth line art         ✓ Smooth text       ✓ Smooth line art         ✓ Smooth text       ✓ Smooth line art         ✓ Smooth text       ✓ Smooth line art         ✓ Smooth text       ✓ Smooth line art         ✓ Smooth text       ✓ Smooth line art         ✓ Smooth text       ✓ Smooth line art         ✓ Use system setting       Current Display: 96         ✓ Use system setting       Current Display: 96         ✓ Pixels/Inch       ✓                                                                           |
| Categories:<br>3D<br>Accessibility<br>Batch Processing<br>Catalog<br>Color Management<br>Commenting<br>Convert From PDF<br>Convert To PDF<br>Forms<br>Full Screen<br>General<br>Identity<br>International<br>Internet<br>JavaScript<br>Measuring<br>Multimedia<br>Page Display<br>Reading<br>Reviewing<br>Search<br>Security<br>Spelling<br>Startup                                                                         | Page Display         Default Page Layout:         Display art, trim, bleed boxes         ✓ Display large images         Display page to edge         Display transparency grid         ✓ Use logical page numbers         Use CoolType (Recommended for laptop/LCD screens)         ✓ Overprint Preview         ✓ Smooth text       ✓ Smooth line art         ✓ Smooth text       ✓ Smooth line art         ✓ Smooth text       ✓ Smooth line art         ✓ Smooth text       ✓ Smooth line art         ✓ Smooth text       ✓ Smooth line art         ✓ Smooth text       ✓ Smooth line art         ✓ Smooth text       ✓ Smooth line art         ✓ Lise greek text below       ⑥ pixels         Resolution       ① Use system setting         ✓ Lise system setting       Current Display: 96         Pixels/Inch       ✓         Magnification       ✓                                                                                                    |
| Categories:<br>3D<br>Accessibility<br>Batch Processing<br>Catalog<br>Color Management<br>Commenting<br>Convert From PDF<br>Convert To PDF<br>Forms<br>Full Screen<br>General<br>Identity<br>International<br>Internet<br>JavaScript<br>Measuring<br>Multimedia<br>Page Display<br>Reading<br>Reviewing<br>Search<br>Security<br>Spelling<br>Startup<br>TouchUp                                                              | Page Display         Default Page Layout:         Display art, trim, bleed boxes         Display large images         Display page to edge         Display transparency grid         Use logical page numbers         Use CoolType (Recommended for laptop/LCD screens)         Overprint Preview         Smooth text         Smooth line art         Smooth images         Use greek text below         pixels                                                                                                    |
| Categories:<br>3D<br>Accessibility<br>Batch Processing<br>Catalog<br>Color Management<br>Commenting<br>Convert From PDF<br>Convert To PDF<br>Forms<br>Full Screen<br>General<br>Identity<br>International<br>Internet<br>JavaScript<br>Measuring<br>Multimedia<br>Page Display<br>Reading<br>Reviewing<br>Search<br>Security<br>Spelling<br>Startup<br>TouchUp<br>Trust Manager                                             | Page Display         Default Page Layout:         Display art, trim, bleed boxes         Display large images         Display page to edge         Display page to edge         Display transparency grid         Use logical page numbers         Use CoolType (Recommended for laptop/LCD screens)         Overprint Preview         Smooth text         Smooth line art         Smooth text         Smooth line art         Smooth images         Use greek text below         pixels                                                                                                    |
| Categories:<br>3D<br>Accessibility<br>Batch Processing<br>Catalog<br>Color Management<br>Commenting<br>Convert From PDF<br>Convert To PDF<br>Forms<br>Full Screen<br>General<br>Identity<br>International<br>Internet<br>JavaScript<br>Measuring<br>Multimedia<br>Page Display<br>Reading<br>Reviewing<br>Search<br>Security<br>Spelling<br>Startup<br>TouchUp<br>Trust Manager<br>Units & Guides                           | Page Display         Default Page Layout:         Display art, trim, bleed boxes         Display large images         Display page to edge         Display transparency grid         Use logical page numbers         Use CoolType (Recommended for laptop/LCD screens)         Overprint Preview         Smooth text       Smooth line art         Smooth text       Smooth line art         Ise greek text below       6         pixels                                                                                                    |
| Categories:<br>3D<br>Accessibility<br>Batch Processing<br>Catalog<br>Color Management<br>Commenting<br>Convert From PDF<br>Convert To PDF<br>Forms<br>Full Screen<br>General<br>Identity<br>International<br>Internet<br>JavaScript<br>Measuring<br>Multimedia<br>Page Display<br>Reading<br>Reviewing<br>Search<br>Security<br>Spelling<br>Startup<br>TouchUp<br>Trust Manager<br>Units & Guides<br>Undates                | Page Display         Default Page Layout:         Display art, trim, bleed boxes         Display art, trim, bleed boxes         Display large images         Display large images         Display transparency grid         Use logical page numbers         Use CoolType (Recommended for laptop/LCD screens)         Overprint Preview         ✓ Smooth text         ✓ Smooth text         ✓ Smooth text         ✓ Smooth text         ✓ Smooth text         ✓ Smooth text         ✓ Smooth text         ✓ Smooth text         ✓ Smooth text         ✓ Smooth text         ✓ Smooth text         ✓ Smooth text         ✓ Smooth images         Use greek text below         ⑤       pixels         Resolution         © Luse system setting       Current Display: 96         Pixels/Inch         Magnification         Default Zoom:       Automatic         ✓       Max Fit Visible Zoom:                                                                                                    |
| Categories:<br>3D<br>Accessibility<br>Batch Processing<br>Catalog<br>Color Management<br>Commenting<br>Convert From PDF<br>Convert To PDF<br>Forms<br>Full Screen<br>General<br>Identity<br>International<br>Internet<br>JavaScript<br>Measuring<br>Multimedia<br>Page Display<br>Reading<br>Reviewing<br>Search<br>Security<br>Spelling<br>Startup<br>TouchUp<br>Trust Manager<br>Units & Guides<br>Updates<br>Web Copture | Page Display         Default Page Layout:         Display art, trim, bleed boxes         Display art, trim, bleed boxes         Display large images         Display large images         Display page to edge         Display transparency grid         Use logical page numbers         Use CoolType (Recommended for laptop/LCD screens)         Overprint Preview         Smooth text         Smooth text         Smooth line art         Smooth text         Smooth text         Smooth images         Use greek text below         pixels         Resolution         Use system setting         Current Display:       96         Pixels/Inch         Magnification         Default Zoom:         Automatic         Max Fit Visible Zoom:         6400%                                                                                                    |
| Categories:<br>3D<br>Accessibility<br>Batch Processing<br>Catalog<br>Color Management<br>Commenting<br>Convert From PDF<br>Convert To PDF<br>Forms<br>Full Screen<br>General<br>Identity<br>International<br>Internet<br>JavaScript<br>Measuring<br>Multimedia<br>Page Display<br>Reading<br>Reviewing<br>Search<br>Security<br>Spelling<br>Startup<br>TouchUp<br>Trust Manager<br>Units & Guides<br>Updates<br>Web Capture | Page Display         Default Page Layout:         Display art, trim, bleed boxes         Display large images         Display page to edge         Display page to edge         Display transparency grid         Use logical page numbers         Use CoolType (Recommended for laptop/LCD screens)         Overprint Preview         Smooth text         Smooth line art         Smooth text         Smooth line art         Smooth text         Smooth line art         Smooth text         Smooth line art         Smooth text         Smooth text         Smooth line art         Smooth text         Smooth text         Smooth time art         Smooth text         Smooth text         Smooth text         Smooth text         Smooth         Guise greek text below         pixels         Resolution         Custom resolution:         Pixels/Inch         Max Fit Visible Zoom:         Max Fit Visible Zoom:                                                                                                    |
| Categories:<br>3D<br>Accessibility<br>Batch Processing<br>Catalog<br>Color Management<br>Commenting<br>Convert From PDF<br>Convert To PDF<br>Forms<br>Full Screen<br>General<br>Identity<br>International<br>Internet<br>JavaScript<br>Measuring<br>Multimedia<br>Page Display<br>Reading<br>Reviewing<br>Search<br>Security<br>Spelling<br>Startup<br>TouchUp<br>Trust Manager<br>Units & Guides<br>Updates<br>Web Cabture | Page Display         Default Page Layout:         Display art, trim, bleed boxes         Display large images         Display page to edge         Display transparency grid         U se logical page numbers         U se CoolType (Recommended for laptop/LCD screens)         Overprint Preview         Image: Smooth text         Image: Smooth text         Image: Smooth line art         Image: Smooth text         Image: Smooth line art         Image: Smooth text         Image: Smooth line art         Image: Smooth text         Image: Smooth text |
| Categories:<br>3D<br>Accessibility<br>Batch Processing<br>Catalog<br>Color Management<br>Commenting<br>Convert From PDF<br>Convert To PDF<br>Forms<br>Full Screen<br>General<br>Identity<br>International<br>Internet<br>JavaScript<br>Measuring<br>Multimedia<br>Page Display<br>Reading<br>Reviewing<br>Search<br>Security<br>Spelling<br>Startup<br>TouchUp<br>Trust Manager<br>Units & Guides<br>Updates<br>Web Capture | Page Display         Default Page Layout:         Display art, trim, bleed boxes         Display large images         Display page to edge         Display transparency grid         Use logical page numbers         Use CoolType (Recommended for laptop/LCD screens)         Overprint Preview         Smooth text         Smooth line art         Smooth images         Use greek text below         pixels    Resolution          Custom resolution:         Default Zoom:         Automatic         Magnification         Default Zoom:         Max Fit Visible Zoom:         6400%                                                                                                    |

| ategories:<br>Converting<br>Description<br>Preferred Renderer:<br>Description<br>Description                                                                                                    | eferences                                                                                                    |                                                                                                    |
|----------------------------------------------------------------------------------------------------|----------------------------------------------------------------------------------------------------|----------------------------------------------------------------------------------------------------|
| Commenting Commenting                                                                                                    | Categories:                                                                                                    | ⊂ 3D and Multimedia Options —                                                                                                    |
| Administry of Prefered Renderer: Dectk 9 V Prefered Renderer: Dectk 9 V Prefered Renderer: Deck 9 V Prefered Renderer: Deck 9 V Prefered R                                                                                                    |                                                                                                    |                                                                                                    |
| Declimited<br>General<br>General                                                       | Commenting                                                                                                    |                                                                                                    |
| Hill Sorden<br>Tage Display<br>Dis Audimedia<br>Konsolity<br>Dis Audimedia<br>Konsolity<br>Dis Audimedia<br>Konsolity<br>Dis Audimedia<br>Statish Provening<br>Carleia<br>Carleia<br>Carleia<br>Convert From PDF<br>From 5<br>Convert From PDF<br>From 5<br>Convert From PDF<br>From 5<br>Convert From PDF<br>From 5<br>Convert From PDF<br>Convert From PDF<br>Convert From                                                                                                    | Documents                                                                                                    | Preferred Renderer: DirectX 9                                                                                                    |
| General<br>Beneral<br>Beneral bradware rendering for legacy video cards<br>Crabbic bradware rendering for legacy video cards<br>Crabbic bradware rendering for legacy video cards<br>Preferred 3D PMI Rendering Mode:<br>Lea content's setting<br>Preferred 3D PMI Rendering Mode:<br>Lea content's setting<br>Den Model Tree on 3D Activation:<br>Default Toober State:<br>Lea Annotation's Setting<br>Default Toober State:<br>Lea Annotation's Setting<br>Default Toober State:<br>Default Toober State:<br>Default State:<br>Default Toober State:<br>Default Toober State:<br>Default Toober State:<br>Default Toober State:<br>Default Toober State:<br>Default Toober State:<br>Default Toober State:<br>Default Toober State:<br>Default Toober State:<br>Default Toober State:<br>Default Toober State:<br>Default Toober State:<br>Default Toober State                                                                                                    | Full Screen                                                                                                    |                                                                                                    |
| Nac Deciver<br>So Addimedia<br>Koresolity<br>Preferred 3D PMI Rendering Mode: Like content's setting<br>Preferred 3D PMI Rendering Mode:<br>Like Annotation's Setting<br>Den Model Tree on 3D Activation:<br>Like Annotation's Setting<br>Default Toober State:<br>Like Annotation's Setting<br>Default Toober State:<br>Like Annotation's Setting<br>Default Toober State:<br>Like Annotation's Setting<br>Default Toober State:<br>Like Annotation's Setting<br>Default Toober State:<br>Default Toober State:<br>Default State:<br>Default State:<br>Defa                                                                                                    | General                                                                                                    | Enable hardware rendering for legacy video cards                                                                                                    |
| B Multimeda       Preferred 3D PMI Rendering Mode:       Las content's setting       ♥         Concepting       Render points as cross-hars       Image: Concepting PMI Rendering Mode:       Las content's setting       ♥         Concepting       Render points as cross-hars       Image: Concepting PMI Rendering Mode:       Las content's setting       ♥         Concepting       Render points as cross-hars       Image: Concepting PMI Rendering Mode:       Las content's setting       ♥         Concepting       Default Toobar State:       Las Annotation's Setting ♥       Default Toobar State:       Las Annotation's Setting ♥         Multimeda (legaci)       Use Bable setection for the Hend tool       Image: Consolidate tools on the 3D Tooloar       Image: Consolidate tools on the 3D Tooloar         Valimeda (legaci)       Use bable view transitions       Image: Setting ♥       Image: Consolidate tools on the 3D Tooloar         Stacking       Consolidate tools on the 3D Tooloar       Image: Consolidate tools on the 3D Tooloar       Image: Consolidate tools on the 3D Tooloar         Stacking       Preferred Renderer:       DirectX 9       Image: Consolidate tools on the 3D Tooloar         Stacking       Preferred Renderer:       DirectX 9       Image: Consolidate tools on the 3D Tooloar         Convert for DPF       Preferred Renderer:       DirectX 9       Image: Consolidate tools on the 3D Tooloar                                                                                                    | Page Display                                                                                                    | Enable double-sided rendering                                                                                                    |
| Out Management         Convertion OPE         Convert to rOP         Convert to roP         Convert to roP         Standament         Convert to roPP         Convert to roPP         Convert to roPP         Convert to roPP         Convert to roPP         Convert to roPP         Convert to roPP         Convert to roPP         Convert to roPP         Convert to roPP                                                                                                    | D. O. M. drive edie                                                                                                    | Enable double-sided rendering                                                                                                    |
| Accessibility<br>Accessibility<br>Accessibility<br>Accessibility<br>Convert 10 PDP<br>Convert 10 PDP<br>Co                                                                                                    | 3D & Multimedia                                                                                                    | Preferred 3D PMI Rendering Made: Use content's setting                                                                                                    |
| Karceat.com         Cacked Management         Convert To PDF         Convert To PDF         Consoldate tools on the 3D Toolser         Convert To PDF         Consoldate tools on the 3D Toolser         Consoldate tools on the 3D Toolser         Consoldate tools on the 3D Toolser         Consoldate tools on the 3D Toolser         Cons                                                                                                    | Accessibility                                                                                                    |                                                                                                    |
| Start Processing     Cack Management     Convert From PDF     Convert To PDF     Convert To PDF     Co                                                                                                    | Acrobat.com                                                                                                    | Render points as cross-hairs                                                                                                    |
| Ladog<br>Convert To PDF<br>Convert To PDF<br>Forms<br>Forms<br>Convert To PDF<br>Forms<br>Convert To PDF<br>Forms<br>Convert To PDF<br>Forms<br>Convert To PDF<br>Convert To PDF<br>Con                                                                                                    | Batch Processing                                                                                                    |                                                                                                    |
| Carrent For PDF<br>Correct To PDF<br>Correct To PD                                                                                                    | Catalog                                                                                                    | < 3D Tool Options                                                                                                    |
| Convert From PDF<br>Convert To PDF<br>Convert To P                                                                                                    | Color Management                                                                                                    |                                                                                                    |
| Convert To PDF<br>Grownert<br>Convert To PDF<br>Grownert<br>Commenting<br>Carlos<br>Carlos | Convert From PDF                                                                                                    | Open Model Tree on 3D Activation: Use Annotation's Setting 🗸                                                                                                    |
| General<br>dentify<br>international<br>internet<br>lawsSorpt<br>desauring (20)<br>desauring (20)<br>desauri                                                                                                    | Convert To PDF                                                                                                    |                                                                                                    |
| dentify<br>internet<br>internet<br>intern                                                                                                  | Forms                                                                                                    | Default Toolbar State: Use Annotation's Setting 🗸                                                                                                    |
| nternational<br>international<br>intern                                                                                                    | identity                                                                                                    |                                                                                                    |
| Internet<br>Harsscript<br>Heasuring (20)<br>Heasuring (20)<br>Heasurin                                                                                                    | International                                                                                                    | Enable selection for the Hand tool                                                                                                    |
| JavaScript<br>Messuring (20)<br>Messuring (20)<br>Multimedia (legacy)<br>Multimedia Trust (legacy)<br>Multimedia Trust (legacy)<br>Multimedia Toolbar<br>Multimedia<br>Multimedia<br>Multimed                                                                                                    | Internet                                                                                                    | Consolidate tools on the 3D Toolbar                                                                                                    |
| Messuring (20)       Image: Were transitions         Messuring (30)       Image: Show 30 orientation axis         Multimedia (legacr)       Auto-Degrade Options         Multimedia Trust (legacr)       Optimization Scheme for Low Framerate:       Bounding Box         Ver Document       Image: Show 30 orientation axis         Search       Optimization Scheme for Low Framerate:       Bounding Box         Ver Document       Image: Show 30 orientation axis         Search       So Options       Image: Show 30 orientation axis         Ferences       Image: Show 30 orientation axis       Image: Show 30 orientation axis         So Concent       Image: Show 30 orientation axis       Image: Show 30 orientation axis         So Content's Setting       Image: Show 30 orientation axis       Image: Show 30 orientation axis         So Convert From PDF       Open Model Tree on 3D Activation:       Use 30 Content's Setting       Image: Show 30 orientation axis         Orientation So Convert From PDF       Openable double-sided rendering       Image: Show 30 orientation axis       Image: Show 30 orientation axis         International       International       Image: Show 30 orientation axis       Image: Show 30 orientation axis         International       International       Image: Show 30 orientation axis       Image: Show 30 orientation axis         Internati                                                                                                    | JavaScript                                                                                                    |                                                                                                    |
| Messuring (Co)<br>Waltmedia (legacy)<br>Waltmedia (legacy)<br>Waltmedia (legacy)<br>Waltmedia Trust (legacy)<br>Waltmedia Trust (legacy)<br>Waltmedia (legacy)<br>Waltmedia Trust (legacy)<br>Waltmedia Trust & Suides<br>Jondels Trust (legacy)<br>Waltmedia Trust (legacy)<br>Waltmedia Trust (legacy)<br>W                                                                                                    | Measuring (2D)                                                                                                    | Lenable view transitions                                                                                                    |
| dessuring (Gep)<br>Auto-Degrade Options<br>Multimedia Trust (Egacy)<br>Verv Document<br>teading<br>tervening<br>search<br>tervening<br>search<br>tervening<br>Search<br>Security<br>Satesponies:<br>3D Options<br>Preferred Renderer:<br>DirectX 9<br>Catalog<br>Convert From POF<br>Convert From POF<br>Consolidate tools on the 3D Toolbar<br>Multimedia<br>Page Display<br>Search<br>Security<br>Security<br>Secur                                                                                                    | Measuring (3D)                                                                                                    | Show 3D orientation axis                                                                                                    |
| Auto-Degrade Options<br>Publiced Trust (egacy)<br>Auto-Degrade Options<br>Optimization Scheme for Low Framerate: Bounding Box M<br>Pramerate Threshold: ISS PFS<br>ISS PRS<br>Accessibility<br>accessibility<br>Accessibility<br>Accessibility<br>Accessibility<br>Commenting<br>Commenting<br>Commentin                                                                                                    | Measuring (Geo)                                                                                                    |                                                                                                    |
| Autimedia Trust (egacy)<br>lew Document<br>teading<br>Pramerate Threshold:<br>I S PPS<br>Premerate Threshold:<br>I S PPS                                                                                                    | Multimedia (legacy)                                                                                                    | < Auto-Degrade Ontions                                                                                                    |
| Ver Dozment   Reading   Revelowing   Search   is nintri                                                                                                    | Multimedia Trust (legacy)                                                                                                    |                                                                                                    |
| Reading   Reviewing   Search   Search                                                                                                    | New Document                                                                                                    | Optimization Scheme for Low Framerate: Bounding Box                                                                                                    |
| Revening   Beach   Search   Search   Search   Sometrix   Signific   Sometrix   Sometrix                                                                                                    | Reading                                                                                                    |                                                                                                    |
| Search Security C Cancel                                                                                                    | Reviewing                                                                                                    | Framerate Threshold:                                                                                                    |
| Concel  Concel  Conce                                                                                                    | Search                                                                                                    |                                                                                                    |
| OK       Cancel         ofcrences       SO         ategories:       SO         SO       Preferred Renderer:         DirectX 9       V         Accessibility       Batch Processing         Catalog       Default Toolbar State:       Use 3D Content's Setting V         Convert From PDF       Convert To PDF       Enable toggle for 3D Toolbar control         Full Screen       Cancel administrations       Enable double-sided rendering         Screen I       Enable 3D selection for the Hand tool       Consolidate tools on the 3D Toolbar         Intermet I       Toolbar       Consolidate tools on the 3D Toolbar         Multimedia       Agae Display       Reading         Reading       Security       Spelling         Startup       Frust Manager       Intermet         Just & Guides       Jpdates       Web Coobure                                                                                                    | Security                                                                                                    |                                                                                                    |
| ategories:       30 Options       Image: Content and the second and the second and the secon                                                                                                    |                                                                                                    | Ν                                                                                                    |
| SD Preferred Renderer: DirectX 9   Accessibility Open Model Tree on 3D Activation: Use 3D Content's Setting   Catalog Default Toolbar State: Use 3D Content's Setting   Convert From PDF Enable toggle for 3D Toolbar control   Convert To PDF   Forms   Full Screen   General   Identity   Internet   JavaScript   Measuring   Wultimedia   Page Display   Reading   Reviewing   Search   Security   Spelling   Startup   TouthUp   TouthUp   Measuring                                                                                                    |                                                                                                    |                                                                                                    |
| Accessibility<br>Batch Processing<br>Color Management<br>Commenting<br>Convert From PDF<br>Convert From PDF<br>Forms<br>Full Screen<br>General<br>Identity<br>International<br>Internet<br>JavaScript<br>Measuring<br>Wultimedia<br>Page Display<br>Reading<br>Reviewing<br>Search<br>Security<br>Spelling<br>Startup<br>FouchUp<br>Froms<br>Full Screen<br>General<br>Internet<br>JavaScript<br>Measuring<br>Wultimedia<br>Page Display<br>Reading<br>Reviewing<br>Search<br>Security<br>Spelling<br>Startup<br>FouchUp<br>Frust Manager<br>Jnits & Guides<br>Jpdates<br>Web Capture                                                                                                    | ategories:                                                                                                    | 3D Options                                                                                                    |
| Batch Processing       Open Model Tree on 3D Activation:       Use 3D Content's Setting ♥         Color Management       Default Toolbar State:       Use 3D Content's Setting ♥         Convert From PDF       Enable toggle for 3D Toolbar control       Enable toggle for 3D Toolbar control         Convert To PDF       Enable double-sided rendering       ♥         Forms       ♥ Enable camera animations       ♥         For Barding       ♥ Enable 3D selection for the Hand tool       Consolidate tools on the 3D Toolbar         Internet       JavaScript       ●         Measuring       Multimedia       >         Page Display       Reading       Keviewing         Search       Security       Spelling         Startup       TouchUp       Frust Manager         Joidates       Web Cabrure       ♥                                                                                                    | ategories:                                                                                                    | 3D Options     h5       Preferred Renderer:     DirectX 9                                                                                                    |
| Catalog<br>Color Management<br>Commenting<br>Convert From PDF<br>Convert To PDF<br>Forms<br>Full Screen<br>General<br>Identity<br>International<br>Internet<br>JavaScript<br>Weasuring<br>Wultimedia<br>Page Display<br>Reading<br>Reviewing<br>Search<br>Security<br>Spelling<br>Startup<br>Trust Manager<br>Jnits & Guides<br>Jpdates<br>Web Capture                                                                                                    | ategories:<br>3D Accessibility                                                                                                    | 3D Options     h5       Preferred Renderer:     DirectX 9                                                                                                    |
| Color Management       Default Toolbar State:       Use 3D Content's Setting       ✓         Convert From PDF       Enable toggle for 3D Toolbar control       Enable double-sided rendering       ✓         Forms       ✓ Enable double-sided rendering       ✓       Enable double-sided rendering         Forms       ✓ Enable double-sided rendering       ✓       Enable double-sided rendering         General       ✓ Enable 3D selection for the Hand tool       □       Consolidate tools on the 3D Toolbar         Internet       DavaScript       ✓       Enable 3D selection for the 3D Toolbar         Measuring       Wultmedia       Page Display       ✓         Search       Security       Spelling       Startup         Startup       Trout Manager       Juits & Guides       ✓         Jpdates       ✓       ✓       ✓                                                                                                    | ategories:<br>3D  Accessibility<br>Batch Processing                                                                                                    | 3D Options     hs       Preferred Renderer:     DirectX 9       Open Model Tree on 3D Activation:     Use 3D Content's Setting                                                                                                    |
| Commenting<br>Convert From PDF<br>Convert To PDF<br>Forms<br>Full Screen<br>Seneral<br>Identity<br>International<br>Internet<br>DavaScript<br>Measuring<br>Wultimedia<br>Page Display<br>Reading<br>Reviewing<br>Search<br>Security<br>Spelling<br>Startup<br>TouchUp<br>Trust Manager<br>Juits & Guides<br>Updates<br>Web Capture                                                                                                    | ategories:<br>Accessibility<br>Batch Processing<br>Catalog                                                                                                    | 3D Options     hs       Preferred Renderer:     DirectX 9       Open Model Tree on 3D Activation:     Use 3D Content's Setting                                                                                                    |
| Convert From PDF Convert To PDF Convert To PDF Conv                                                                                                    | ategories:<br>SD ^<br>Accessibility<br>Batch Processing<br>Catalog<br>Color Management                                                                                                    | 3D Options     hs       Preferred Renderer:     DirectX 9       Open Model Tree on 3D Activation:     Use 3D Content's Setting       Default Toolbar State:     Use 3D Content's Setting                                                                                                    |
| Convert To PDF<br>Forms<br>Full Screen<br>General<br>Identity<br>International<br>Internet<br>JavaScript<br>Weasuring<br>Multimedia<br>Page Display<br>Reading<br>Reviewing<br>Search<br>Security<br>Spelling<br>Startup<br>TouchUp<br>Trust Manager<br>Jnits & Guides<br>Updates<br>Web Capture                                                                                                    | ategories:<br>3D Accessibility<br>Batch Processing<br>Catalog<br>Color Management<br>Commenting                                                                                                    | 3D Options     hs       Preferred Renderer:     DirectX 9       Open Model Tree on 3D Activation:     Use 3D Content's Setting        Default Toolbar State:     Use 3D Content's Setting                                                                                                    |
| Convertor of PDF<br>Forms<br>Full Screen<br>General<br>Identity<br>International<br>Internet<br>DavaScript<br>Measuring<br>Wultimedia<br>Page Display<br>Reading<br>Reviewing<br>Search<br>Security<br>Spelling<br>Startup<br>TouchUp<br>Trust Manager<br>Jints & Guides<br>Web Caoture                                                                                                    | ategories:<br>3D Accessibility<br>Batch Processing<br>Catalog<br>Color Management<br>Commenting<br>Convert From PDE                                                                                                    | 3D Options       hs         Preferred Renderer:       DirectX 9         Open Model Tree on 3D Activation:       Use 3D Content's Setting         Default Toolbar State:       Use 3D Content's Setting         Vertication:       Enable toggle for 3D Toolbar control                                                                                                    |
| Full Screen         General         General         Identity         International         Internet         DavaScript         Measuring         Multmedia         Page Display         Reading         Reviewing         Search         Security         Spelling         Startup         TouchUp         Trust Manager         Jnits & Guides         Jpdates         Web Caoture                                                                                                    | Accessibility<br>Accessibility<br>Batch Processing<br>Catalog<br>Color Management<br>Commenting<br>Convert From PDF<br>Convert To PDF                                                                                                    | 3D Options       high         Preferred Renderer:       DirectX 9         Open Model Tree on 3D Activation:       Use 3D Content's Setting         Default Toolbar State:       Use 3D Content's Setting         Image: State in the state       Use 3D Content's Setting         Image: State in the state       Use 3D Content's Setting         Image: State in the state       Use 3D Content's Setting                                                                                                    |
| -uil Screen   General   Identity   Identity   Consolidate tools on the 3D Toolbar     DavaScript   Weasuring   Vultmedia   Page Display   Reading   Reviewing   Security   Spelling   Startup   TouchUp   Trust Manager   Units & Guides   Updates                                                                                                    | Accessibility<br>Accessibility<br>Batch Processing<br>Catalog<br>Color Management<br>Commenting<br>Convert From PDF<br>Convert To PDF<br>Convert To PDF                                                                                                    | 3D Options       hs         Preferred Renderer:       DirectX 9         Open Model Tree on 3D Activation:       Use 3D Content's Setting         Default Toolbar State:       Use 3D Content's Setting         Image: State in the state       Use 3D Content's Setting         Image: State in the state       Use 3D Content's Setting         Image: State in the state       Use 3D Content's Setting         Image: State in the state       Use 3D Content's Setting         Image: State in the state       Use 3D Content's Setting                                                                                                    |
| General Consolidate tools on the 3D Toolbar Consolidate tools on the 3D Toolbar Consolidate tools on t                                                                                                    | Accessibility<br>Accessibility<br>Batch Processing<br>Catalog<br>Color Management<br>Convert From PDF<br>Convert To PDF<br>Forms                                                                                                    | 3D Options       high         Preferred Renderer:       DirectX 9         Open Model Tree on 3D Activation:       Use 3D Content's Setting         Default Toolbar State:       Use 3D Content's Setting         Image: State:       Use 3D Content's Setting         Image: State:       Use 3D Content's Setting                                                                                                    |
| Identity International Internet JavaScript Measuring Multimedia Page Display Reading Reviewing Search Security Spelling Startup Intus Manager Juits & Guides Web Capture                                                                                                    | Accessibility<br>Accessibility<br>Batch Processing<br>Catalog<br>Color Management<br>Convert From PDF<br>Convert To PDF<br>Forms<br>Full Screen                                                                                                    | 3D Options       hst         Preferred Renderer:       DirectX 9         Open Model Tree on 3D Activation:       Use 3D Content's Setting         Default Toolbar State:       Use 3D Content's Setting         Default Toolbar State:       Use 3D Content's Setting         Image: State:       Use 3D Content's Setting         Image: State:       Use 3D Content's Setting         Image: State:       Use 3D Content's Setting         Image: State:       Use 3D Content's Setting         Image: State:       Use 3D Content's Setting         Image: State:       Use 3D Content's Setting         Image: State:       Use 3D Content's Setting         Image: State:       Use 3D Content's Setting         Image: State:       Use 3D Content's Setting                                                                                                    |
| International internet internet interne                                                                                                    | Accessibility<br>Accessibility<br>Jatch Processing<br>Catalog<br>Color Management<br>Commenting<br>Convert From PDF<br>Convert To PDF<br>Forms<br>Full Screen<br>General                                                                                                    | 3D Options       hst         Preferred Renderer:       DirectX 9         Open Model Tree on 3D Activation:       Use 3D Content's Setting         Default Toolbar State:       Use 3D Content's Setting         Image: State:       Use 3D Content's Setting         Image: State:       Use 3D Content's Setting                                                                                                    |
| Internet<br>DavaScript<br>Measuring<br>Multimedia<br>Page Display<br>Reading<br>Reviewing<br>Search<br>Security<br>Spelling<br>Startup<br>TouchUp<br>TouchUp<br>Trust Manager<br>Jnits & Guides<br>Jpdates<br>Web Capture                                                                                                    | ategories:                                                                                                    | 3D Options       hst         Preferred Renderer:       DirectX 9         Open Model Tree on 3D Activation:       Use 3D Content's Setting         Default Toolbar State:       Use 3D Content's Setting         Image: State:       Use 3D Content's Setting         Image: State:       Use 3D Content's Setting                                                                                                    |
| JavaScript<br>Measuring<br>Multimedia<br>Page Display<br>Reading<br>Reviewing<br>Search<br>Security<br>Spelling<br>Startup<br>Trust Manager<br>Units & Guides<br>Updates<br>Web Capture                                                                                                    | Accessibility<br>Accessibility<br>Batch Processing<br>Catalog<br>Color Management<br>Commenting<br>Convert From PDF<br>Convert To PDF<br>Convert To PDF<br>Forms<br>Full Screen<br>General<br>Identity<br>International                                                                                                    | 3D Options       hst         Preferred Renderer:       DirectX 9         Open Model Tree on 3D Activation:       Use 3D Content's Setting         Default Toolbar State:       Use 3D Content's Setting         Preferred Renderer:       Use 3D Content's Setting         Preferred Renderer:       Use 3D Content's Setting         Preferred Render       Image: Setting         Use 3D Content's Setting       Image: Setting         Image: Setting Image: Setting Imag                                                                                                    |
| Measuring<br>Measuring<br>Multimedia<br>Page Display<br>Reading<br>Reviewing<br>Search<br>Security<br>Spelling<br>Startup<br>FouchUp<br>Frust Manager<br>Jnits & Guides<br>Jpdates<br>Web Capture                                                                                                    | Accessibility<br>Accessibility<br>Batch Processing<br>Catalog<br>Color Management<br>Commenting<br>Convert From PDF<br>Convert To PDF<br>Forms<br>Full Screen<br>Seneral<br>Identity<br>International<br>Internet                                                                                                    | 3D Options       hst         Preferred Renderer:       DirectX 9         Open Model Tree on 3D Activation:       Use 3D Content's Setting         Default Toolbar State:       Use 3D Content's Setting         Prefault Toolbar State:       Use 3D Content's Setting         Prefault Toolbar State:       Use 3D Content's Setting         Prefault Toolbar State:       Use 3D Content's Setting         Prefault Toolbar State:       Use 3D Content's Setting         Prefault Toolbar State:       Use 3D Content's Setting         Prefault Toolbar State:       Use 3D Content's Setting         Prefault Toolbar State:       Use 3D Content's Setting         Prefault Toolbar State:       Use 3D Content's Setting         Prefault Toolbar State:       Use 3D Content's Setting         Prefault Toolbar State:       Use 3D Content's Setting         Prefault Toolbar State:       Use 3D Toolbar Control         Enable double-sided rendering       Prefault Toolbar         Prefault Toolbar State:       Prefault Toolbar                                                                                                    |
| Multimedia<br>Page Display<br>Reading<br>Reviewing<br>Search<br>Security<br>Spelling<br>Startup<br>TouchUp<br>Trust Manager<br>Jints & Guides<br>Jpdates<br>Web Capture ♥                                                                                                    | Accessibility<br>Accessibility<br>Batch Processing<br>Catalog<br>Color Management<br>Convert From PDF<br>Convert To PDF<br>Forms<br>Full Screen<br>General<br>Identity<br>International<br>Internet<br>JavaScript                                                                                                    | 3D Options       hs         Preferred Renderer:       DirectX 9         Open Model Tree on 3D Activation:       Use 3D Content's Setting         Default Toolbar State:       Use 3D Content's Setting         Image: State:       Use 3D Content's Setting         Image: State:       Use 3D Content's Setting                                                                                                    |
| Page Display<br>Reading<br>Reviewing<br>Search<br>Security<br>Spelling<br>Startup<br>FouchUp<br>Trust Manager<br>Julits & Guides<br>Julits & Guides                                                                                                    | ategories:                                                                                                    | 3D Options       hst         Preferred Renderer:       DirectX 9         Open Model Tree on 3D Activation:       Use 3D Content's Setting         Default Toolbar State:       Use 3D Content's Setting         Image: State:       Use 3D Content's Setting         Image: State:       Use 3D Content's Setting                                                                                                    |
| Age Dispiay<br>Reading<br>Reviewing<br>Search<br>Security<br>Spelling<br>Startup<br>FouchUp<br>Frust Manager<br>Juits & Guides<br>Jupdates<br>Web Capture ♥                                                                                                    | ategories:                                                                                                    | 3D Options       hst         Preferred Renderer:       DirectX 9         Open Model Tree on 3D Activation:       Use 3D Content's Setting         Default Toolbar State:       Use 3D Content's Setting         Image: State:       Use 3D Content's Setting         Image: State:       Use 3D Content's Setting                                                                                                    |
| Reading Reviewing Reviewing Search Security Spelling Startup FouchUp Trust Manager Junits & Guides Judates Web Capture                                                                                                    | Accessibility<br>Accessibility<br>Jatch Processing<br>Catalog<br>Color Management<br>Convert From PDF<br>Convert To PDF<br>Forms<br>Full Screen<br>General<br>Identity<br>International<br>Internet<br>JavaScript<br>Measuring<br>Multimedia                                                                                                    | 3D Options       Image: Construction of the system of the system of the sy |
| Reviewing Search Security Spelling Startup FouchUp Trust Manager Junits & Guides Web Capture                                                                                                    | Accessibility<br>Accessibility<br>Jatch Processing<br>Catalog<br>Color Management<br>Commenting<br>Convert From PDF<br>Convert To PDF<br>Forms<br>Full Screen<br>Seneral<br>Identity<br>International<br>Internet<br>JavaScript<br>Measuring<br>Multimedia<br>Page Display                                                                                                    | 3D Options       Image: Construction of the system of the system of the sy |
| Search Security Spelling Startup TouchUp Trust Manager Jnits & Guides Jpdates Web Capture ♥                                                                                                    | ategories:<br>SD<br>Accessibility<br>Batch Processing<br>Catalog<br>Color Management<br>Convert From PDF<br>Convert To PDF<br>Forms<br>Full Screen<br>General<br>Identity<br>International<br>Internet<br>DavaScript<br>Measuring<br>Multimedia<br>Page Display<br>Reading                                                                                                    | 3D Options       Image: Construction of the second of the second of the se |
| Security Spelling Startup TouchUp Trust Manager Units & Guides Updates Web Capture ♥                                                                                                    | Accessibility<br>Accessibility<br>Batch Processing<br>Catalog<br>Color Management<br>Convert From PDF<br>Convert To PDF<br>Forms<br>Full Screen<br>General<br>Identity<br>International<br>Internet<br>JavaScript<br>Measuring<br>Multimedia<br>Page Display<br>Reading<br>Reviewing                                                                                                    | 3D Options       Image: Construction of the provided state of the provided state of the prov |
| Spelling<br>Startup<br>TouchUp<br>Trust Manager<br>Jnits & Guides<br>Jpdates<br>Web Capture ♥                                                                                                    | ategories:                                                                                                    | 3D Options       Image: Construction of the sector of the sector of the se |
| Startup<br>TouchUp<br>Trust Manager<br>Jnits & Guides<br>Jpdates<br>Web Capture                                                                                                    | ategories:                                                                                                    | 3D Options       Image: Content of the second second  |
| TouchUp<br>Trust Manager<br>Units & Guides<br>Updates<br>Web Capture                                                                                                    | ategories:                                                                                                    | 3D Options       VS         Preferred Renderer:       DirectX 9         Open Model Tree on 3D Activation:       Use 3D Content's Setting         Default Toolbar State:       Use 3D Content's Setting         Image: Content tool and the state:       Use 3D Content's Setting         Image: Content tool and the state:       Use 3D Content's Setting         Image: Content tool and tool and tool                                                                                                    |
| Trust Manager<br>Units & Guides<br>Updates<br>Web Capture                                                                                                    | ategories:<br>3D  Accessibility<br>Batch Processing<br>Catalog<br>Color Management<br>Commenting<br>Convert From PDF<br>Convert To PDF<br>Forms<br>Full Screen<br>General<br>Identity<br>International<br>Internet<br>JavaScript<br>Measuring<br>Multimedia<br>Page Display<br>Reading<br>Reviewing<br>Search<br>Security<br>Spelling<br>Etaching                                                                                                    | 3D Options       ₩         Preferred Renderer:       DirectX 9         Open Model Tree on 3D Activation:       Use 3D Content's Setting         Default Toolbar State:       Use 3D Content's Setting         Image: Setting Setting       Image: Setting Setting         Image: Setting Setting Setting       Image: Setting Setting Setting         Image: Setting Setting Seting Setting Setting Setting Setting Setting Setting                                                                                                    |
| Trust Manager<br>Units & Guides<br>Updates<br>Web Capture                                                                                                    | ategories:<br>SD<br>Accessibility<br>Batch Processing<br>Catalog<br>Color Management<br>Commenting<br>Convert From PDF<br>Convert To PDF<br>Forms<br>Full Screen<br>General<br>Identity<br>International<br>Internet<br>JavaScript<br>Measuring<br>Multimedia<br>Page Display<br>Reading<br>Reviewing<br>Search<br>Security<br>Spelling<br>Startup<br>To thi                                                                                                    | 3D Options       ₩         Preferred Renderer:       DirectX 9         Open Model Tree on 3D Activation:       Use 3D Content's Setting         Default Toolbar State:       Use 3D Content's Setting         Image: Setting image: Setting ima                                                                                                    |
| Units & Guides Updates Updates Web Capture                                                                                                    | ategories:<br>SD  Accessibility<br>Batch Processing<br>Catalog<br>Color Management<br>Convert From PDF<br>Convert To PDF<br>Forms<br>Full Screen<br>General<br>Identity<br>Internet<br>JavaScript<br>Measuring<br>Multimedia<br>Page Display<br>Reading<br>Reviewing<br>Search<br>Security<br>Spelling<br>Startup<br>TouchUp                                                                                                    | 3D Options       ₩         Preferred Renderer:       DirectX 9         Open Model Tree on 3D Activation:       Use 3D Content's Setting         Default Toolbar State:       Use 3D Content's Setting            ● Enable toggle for 3D Toolbar control        Enable double-sided rendering            ● Enable double-sided rendering        ● Enable 3D selection for the Hand tool             □ Consolidate tools on the 3D Toolbar                                                                                                    |
| Updates<br>Web Capture                                                                                                    | ategories:  Convert Processing Color Management Commenting Convert From PDF Convert To PDF Forms Full Screen General Identity International Internet JavaScript Measuring Multimedia Page Display Reading Reviewing Search Security Spelling Startup TouchUp Trust Manager                                                                                                    | 3D Options       №         Preferred Renderer:       DirectX 9         Open Model Tree on 3D Activation:       Use 3D Content's Setting         Default Toolbar State:       Use 3D Content's Setting                                                                                                    |
| Web Capture                                                                                                    | ategories:         SD         Accessibility         Batch Processing         Catalog         Color Management         Commenting         Convert From PDF         Convert To PDF         Forms         Full Screen         General         Identity         International         Internet         JavaScript         Measuring         Multimedia         Page Display         Reading         Reviewing         Search         Security         Spelling         Startup         TouchUp         Trust Manager         Units & Guides                                                                                                    | 3D Options       ₩         Preferred Renderer:       DirectX 9         Open Model Tree on 3D Activation:       Use 3D Content's Setting         Default Toolbar State:       Use 3D Content's Setting         Image: Default Toolbar State:       Use 3D Content's Setting         Image: Default Toolbar State:       Use 3D Content's Setting         Image: Default Toolbar State:       Use 3D Content's Setting         Image: Default Toolbar State:       Use 3D Content's Setting         Image: Default Toolbar State:       Use 3D Content's Setting         Image: Default Toolbar State:       Use 3D Content's Setting         Image: Default Toolbar State:       Use 3D Content's Setting         Image: Default Toolbar State:       Use 3D Content's Setting         Image: Default Toolbar State:       Use 3D Content's Setting         Image: Default Toolbar State:       Use 3D Content's Setting         Image: Default Toolbar State:       Image: Default Toolbar         Image: Default Toolbar       Image: Default Toolbar         Image: Default Toolbar       Image: Default Toolbar         Image: Default Toolbar       Image: Default Toolbar         Image: Default Toolbar       Image: Default Toolbar         Image: Default Toolbar       Image: Default Toolbar         Image: Default Toolbar       Image: Defaul                                                                                                    |
|                                                                                                    | Actespories:<br>3D<br>Accessibility<br>Batch Processing<br>Catalog<br>Color Management<br>Commenting<br>Convert From PDF<br>Convert To PDF<br>Forms<br>Full Screen<br>General<br>Identity<br>International<br>Internet<br>JavaScript<br>Measuring<br>Multimedia<br>Page Display<br>Reading<br>Reviewing<br>Search<br>Security<br>Spelling<br>Startup<br>TouchUp<br>Trust Manager<br>Units & Guides<br>Updates                                                                                                    | 3D Options       VS         Preferred Renderer:       DirectX 9         Open Model Tree on 3D Activation:       Use 3D Content's Setting         Default Toolbar State:       Use 3D Content's Setting         Image: Default Toolbar State:       Use 3D Content's Setting         Image: Default Toolbar State:       Use 3D Content's Setting         Image: Default Toolbar State:       Use 3D Content's Setting         Image: Default Toolbar State:       Use 3D Content's Setting         Image: Default Toolbar State:       Use 3D Toolbar control         Image: Default Comparison State:       Use 3D Toolbar Control         Image: Default Toolbar State:       Use 3D Toolbar         Image: Default Toolbar State:       Use 3D Toolbar                                                                                                    |
|                                                                                                    | ategories:<br>SD ▲<br>Accessibility<br>Batch Processing<br>Catalog<br>Color Management<br>Commenting<br>Convert From PDF<br>Convert To PDF<br>Forms<br>Full Screen<br>General<br>Identity<br>International<br>Internet<br>JavaScript<br>Measuring<br>Multimedia<br>Page Display<br>Reading<br>Reviewing<br>Search<br>Security<br>Spelling<br>Startup<br>TouchUp<br>Trust Manager<br>Units & Guides<br>Updates<br>Web Caoture                                                                                                    | 3D Options       ₩S         Preferred Renderer:       DirectX 9         Open Model Tree on 3D Activation:       Use 3D Content's Setting         Default Toolbar State:       Use 3D Content's Setting         Image: Default Toolbar State:       Use 3D Content's Setting         Image: Default Toolbar State:       Use 3D Content's Setting         Image: Default Toolbar State:       Use 3D Content's Setting         Image: Default Toolbar State:       Use 3D Content's Setting         Image: Default Toolbar state:       Use 3D Toolbar control         Image: Default Comparison       Image: Default State:         Image: Default Comparison       Image: Default Comparison         Image: Default Comparison       Image: Default Comparison         Image: Default Comparison       Image: Default Comparison         Image: Default Comparison       Image: Default Comparison         Image: Default Comparison       Image: Default Comparison         Image: Default Comparison       Image: Default Comparison         Image: Default Comparison       Image: Default Comparison         Image: Default Comparison       Image: Default Comparison         Image: Default Comparison       Image: Default Comparison         Image: Default Comparison       Image: Default Comparison         Image: Default Comparison       I                                                                                                    |
|                                                                                                    | Accessibility<br>Accessibility<br>Batch Processing<br>Catalog<br>Color Management<br>Commenting<br>Convert From PDF<br>Convert To PDF<br>Forms<br>Full Screen<br>General<br>dentity<br>nternational<br>nternet<br>lavaScript<br>Acasuring<br>Aultimedia<br>Page Display<br>Reading<br>Reviewing<br>Gearch<br>Gecurity<br>Bealing<br>Bearch<br>Gecurity<br>Bealing<br>Bearch<br>Gecurity<br>Display<br>Reviewing<br>Gearch<br>Gecurity<br>Bealing<br>Bearch<br>Gecurity<br>Display<br>Reviewing<br>Gearch<br>Gecurity<br>Display<br>Reviewing<br>Gearch<br>Gecurity<br>Display<br>Reviewing<br>Gearch<br>Gecurity<br>Display<br>Reviewing<br>Gearch<br>Gecurity<br>CouchUp<br>Trust Manager<br>Juits & Guides<br>Updates | 3D Options       VS         Preferred Renderer:       DirectX 9         Open Model Tree on 3D Activation:       Use 3D Content's Setting         Default Toolbar State:       Use 3D Content's Setting         Prable toggle for 3D Toolbar control       Enable toggle for 3D Toolbar control         Enable camera animations       Enable camera animations         Prable tools on the 4nd tool       Consolidate tools on the 3D Toolbar                                                                                                    |

Figure 4: Page Display Window of the Preferences Setup 3D

| Categories:                                                                                                    | Color Setup                                                                                                    |
|----------------------------------------------------------------------------------------------------|----------------------------------------------------------------------------------------------------|
| Commenting A<br>Documents                                                                                                    | For more information on color settings, search for "setting up color management" in Help.                                                                                                    |
| General<br>Base Diselar                                                                                                    | Settings: Color Management Off                                                                                                    |
|                                                                                                    | Working Spaces                                                                                                    |
| 3D & Multimedia<br>Accessibility                                                                                                    | RGB: Monitor RGB - sRGB IEC61966-2.1                                                                                                    |
| Acrobat.com<br>Batch Processing                                                                                                    | CMYK: U.S. Web Coated (SWOP) v2                                                                                                    |
| Catalog<br>Color Management                                                                                                    | Grayscale: Gray Gamma 2.2                                                                                                    |
| Convert From PDF                                                                                                    |                                                                                                    |
| Forms                                                                                                    | Engine: Adobe (ACE)                                                                                                    |
| Identity<br>International                                                                                                    | ✓ Use black point compensation                                                                                                    |
| Internet<br>JavaScript                                                                                                    |                                                                                                    |
| Measuring (2D)                                                                                                    |                                                                                                    |
| Measuring (Geo)                                                                                                    | behavior of an application.                                                                                                    |
| Multimedia (legacy)<br>Multimedia Trust (legacy)                                                                                                    |                                                                                                    |
| New Document<br>Reading                                                                                                    |                                                                                                    |
| Reviewing                                                                                                    |                                                                                                    |
| Security 🕑                                                                                                    |                                                                                                    |
| oforoncos                                                                                                    |                                                                                                    |
| eferences<br>Categories:                                                                                                    | Color Setup                                                                                                    |
| eferences<br>Categories:                                                                                                    | Color Setup<br>Settings: Color Management Off                                                                                                    |
| eferences Categories: 3D Accessibility Batch Processing                                                                                                    | Color Setup Settings: Color Management Off Working Spaces                                                                                                    |
| eferences<br>Categories:<br>3D<br>Accessibility<br>Batch Processing<br>Catalog                                                                                                    | Color Setup<br>Settings: Color Management Off<br>Working Spaces<br>RGB: Monitor RGB - sRGB IEC61966-2.1                                                                                                    |
| Categories:<br>3D<br>Accessibility<br>Batch Processing<br>Catalog<br>Color Management<br>Commenting                                                                                                    | Color Setup<br>Settings: Color Management Off<br>Working Spaces<br>RGB: Monitor RGB - sRGB IEC61966-2.1                                                                                                    |
| eferences Categories: 3D Accessibility Batch Processing Catalog Color Management Commenting Convert From PDF Convert To PDF                                                                                                    | Color Setup<br>Settings: Color Management Off<br>Working Spaces<br>RGB: Monitor RGB - sRGB IEC61966-2.1<br>CMYK: U.S. Web Coated (SWOP) v2                                                                                                    |
| eferences Categories: 3D Accessibility Batch Processing Catalog Color Management Commenting Convert From PDF Convert To PDF Forms Eul Sense                                                                                                    | Color Setup<br>Settings: Color Management Off<br>Working Spaces<br>RGB: Monitor RGB - sRGB IEC61966-2.1<br>CMYK: U.S. Web Coated (SWOP) v2<br>Grayscale: Gray Gamma 2.2                                                                                                    |
| eferences Categories: 3D Accessibility Batch Processing Catalog Color Management Commenting Convert From PDF Convert To PDF Forms Full Screen General                                                                                                    | Color Setup<br>Settings: Color Management Off<br>Working Spaces<br>RGB: Monitor RGB - sRGB IEC61966-2.1<br>CMYK: U.S. Web Coated (SWOP) v2<br>Grayscale: Gray Gamma 2.2<br>V Output Intent overrides working spaces                                                                                           |
| eferences Categories: 3D Accessibility Batch Processing Catalog Color Management Commenting Convert From PDF Convert To PDF Forms Full Screen General Identity International                                                                                                    | Color Setup<br>Settings: Color Management Off<br>Working Spaces<br>RGB: Monitor RGB - sRGB IEC61966-2.1<br>CMVK: U.S. Web Coated (SWOP) v2<br>Grayscale: Gray Gamma 2.2<br>Conversion Options                                                                                                    |
| eferences Categories: 3D Accessibility Batch Processing Catalog Color Management Commenting Convert From PDF Convert To PDF Forms Full Screen General Identity International Internet                                                                                                    | Color Setup<br>Settings: Color Management Off<br>Working Spaces<br>RGB: Monitor RGB - sRGB IEC61966-2.1<br>CMYK: U.S. Web Coated (SWOP) v2<br>Grayscale: Gray Gamma 2.2<br>Conversion Options<br>Engine: Adobe (ACE)                                                                                          |
| eferences Categories: 3D Accessibility Batch Processing Catalog Color Management Commenting Convert From PDF Convert To PDF Forms Full Screen General Identity International Internet JavaScript Measuring                                                                                                    | Color Setup<br>Settings: Color Management Off<br>Working Spaces<br>RGB: Monitor RGB - sRGB IEC61966-2.1<br>CMYK: U.S. Web Coated (SWOP) v2<br>Grayscale: Gray Gamma 2.2<br>Conversion Options<br>Engine: Adobe (ACE)<br>V Use black point compensation                                                        |
| eferences Categories: 3D Accessibility Batch Processing Catalog Color Management Commenting Convert From PDF Convert To PDF Forms Full Screen General Identity International Internet JavaScript Measuring Multimedia Pare Dirplay                                                                                                    | Color Setup<br>Settings: Color Management Off<br>Working Spaces<br>RGB: Monitor RGB - sRGB IEC61966-2.1<br>CMYK: U.S. Web Coated (SWOP) v2<br>Grayscale: Gray Gamma 2.2<br>Conversion Options<br>Engine: Adobe (ACE)<br>Use black point compensation                                                          |
| Accessibility<br>Batch Processing<br>Catalog<br>Catalog<br>Convert Prom PDF<br>Convert To PDF<br>Forms<br>Full Screen<br>General<br>Identity<br>International<br>Internet<br>JavaScript<br>Measuring<br>Multimedia<br>Page Display<br>Reading                                                                                                    | Color Setup<br>Settings: Color Management Off<br>Working Spaces<br>RGB: Monitor RGB - sRGB IEC61966-2.1<br>CMYK: U.S. Web Coated (SWOP) v2<br>Grayscale: Gray Gamma 2.2<br>Grayscale: Gray Gamma 2.2<br>Conversion Options<br>Engine: Adobe (ACE)<br>Use black point compensation<br>Description              |
| eferences Categories:  3D Accessibility Batch Processing Catalog Color Management Commenting Convert From PDF Convert To PDF Forms Full Screen General Identity International Internet JavaScript Measuring Multimedia Page Display Reading Reviewing Search                                                                                                    | Color Setup Settings: Color Management Off Working Spaces RGB: Monitor RGB - sRGB IEC61966-2.1 CMYK: U.S. Web Coated (SWOP) v2 Grayscale: Gray Gamma 2.2 Grayscale: Gray Gamma 2.2 Conversion Options Engine: Adobe (ACE) V Use black point compensation Description                                          |
| eferences                                                                                                    | Color Setup Settings: Color Management Off Working Spaces RGB: Monitor RGB - sRGB IEC61966-2.1 CMYK: U.S. Web Coated (SWOP) v2 Grayscale: Gray Gamma 2.2 Grayscale: Gray Gamma 2.2 V Output Intent overrides working spaces Conversion Options Engine: Adobe (ACE) V Use black point compensation Description |
| eferences                                                                                                    | Color Setup Settings: Color Management Off Working Spaces RGB: Monitor RGB - sRGB IEC61966-2.1 CMYK: U.S. Web Coated (SWOP) v2 Grayscale: Gray Gamma 2.2 Grayscale: Gray Gamma 2.2 Output Intent overrides working spaces Conversion Options Engine: Adobe (ACE) V Use black point compensation Description   |
| Accessibility Batch Processing Catalog Color Management Commenting Convert From PDF Convert To PDF Forms Full Screen General Identity International Internet JavaScript Measuring Multimedia Page Display Reading Reviewing Search Security Spelling Startup TouchUp Trust Manager                                                                                                    | Color Setup Settings: Color Management Off Working Spaces RGB: Monitor RGB - sRGB IEC61966-2.1 CMYK: U.S. Web Coated (SWOP) v2 Grayscale: Gray Gamma 2.2 Grayscale: Gray Gamma 2.2 Output Intent overrides working spaces Conversion Options Engine: Adobe (ACE) V Use black point compensation Description   |
| Accessibility Batch Processing Catalog Catalog Color Management Commenting Convert From PDF Convert To PDF Forms Full Screen General Identity International Internet JavaScript Measuring Multimedia Page Display Reading Reviewing Search Security Spelling Startup TouchUp Trust Manager Units & Guides                                                                                                    | Color Setup<br>Settings: Color Management Off<br>Working Spaces<br>RGB: Monitor RGB - sRGB IEC61966-2.1<br>CMYK: U.S. Web Coated (SWOP) v2<br>Grayscale: Gray Gamma 2.2<br>Grayscale: Gray Gamma 2.2<br>Conversion Options<br>Engine: Adobe (ACE)<br>V Use black point compensation<br>Description            |
| Accessibility<br>Batch Processing<br>Catalog<br>Catalog<br>Catalog<br>Color Management<br>Convert From PDF<br>Convert From PDF<br>Convert To PDF<br>Forms<br>Full Screen<br>General<br>Identity<br>International<br>Internet<br>JavaScript<br>Measuring<br>Multimedia<br>Page Display<br>Reading<br>Reviewing<br>Search<br>Security<br>Spelling<br>Startup<br>TouchUp<br>Trust Manager<br>Units & Guides<br>Updates<br>Web Capture | Color Setup<br>Settings: Color Management Off<br>Working Spaces<br>RGB: Monitor RGB - sRGB IEC61966-2.1<br>CMVK: U.S. Web Coated (SWOP) v2<br>Grayscale: Gray Gamma 2.2<br>Grayscale: Gray Gamma 2.2<br>Conversion Options<br>Engine: Adobe (ACE)<br>V Use black point compensation<br>Description            |

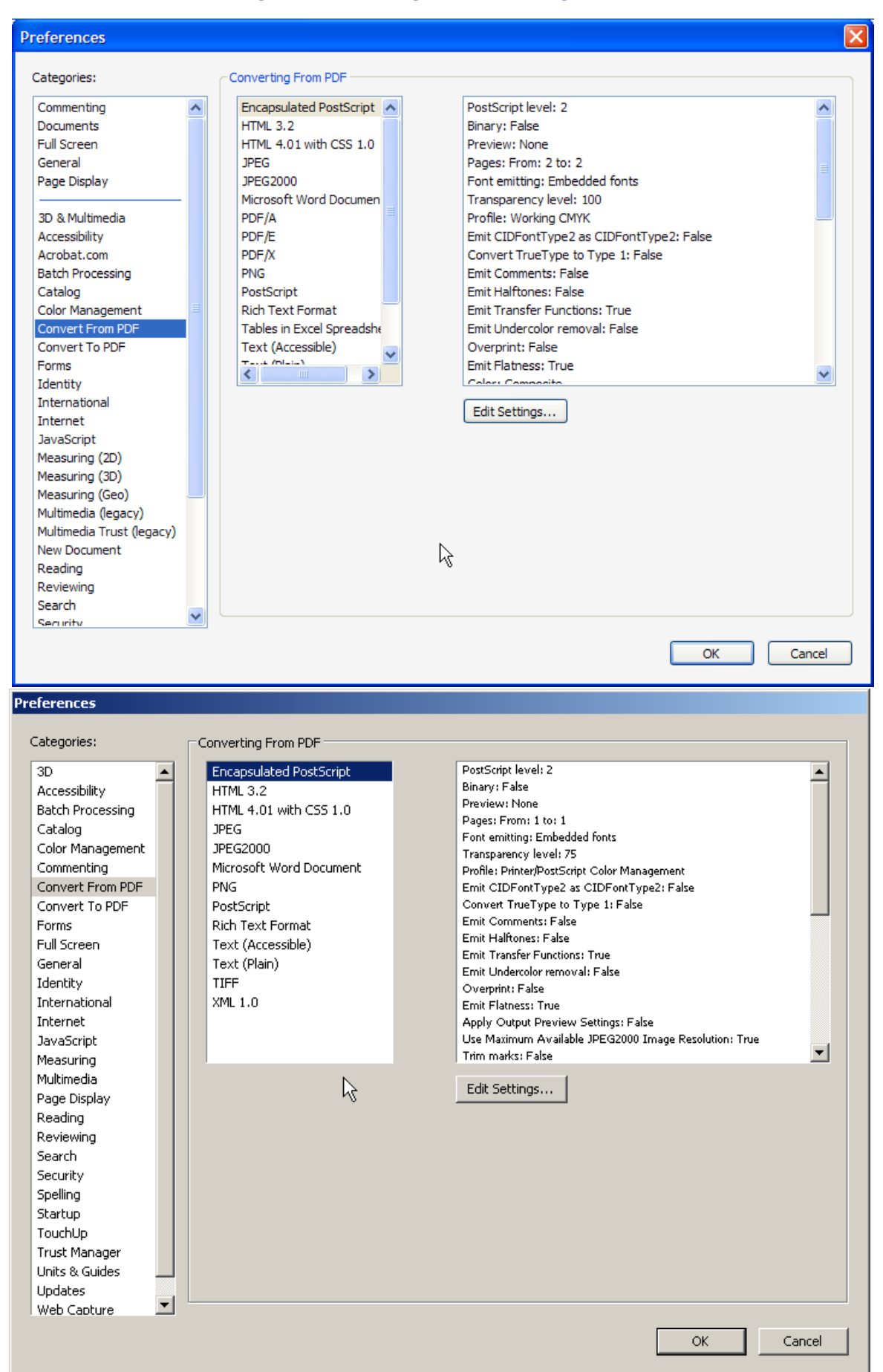

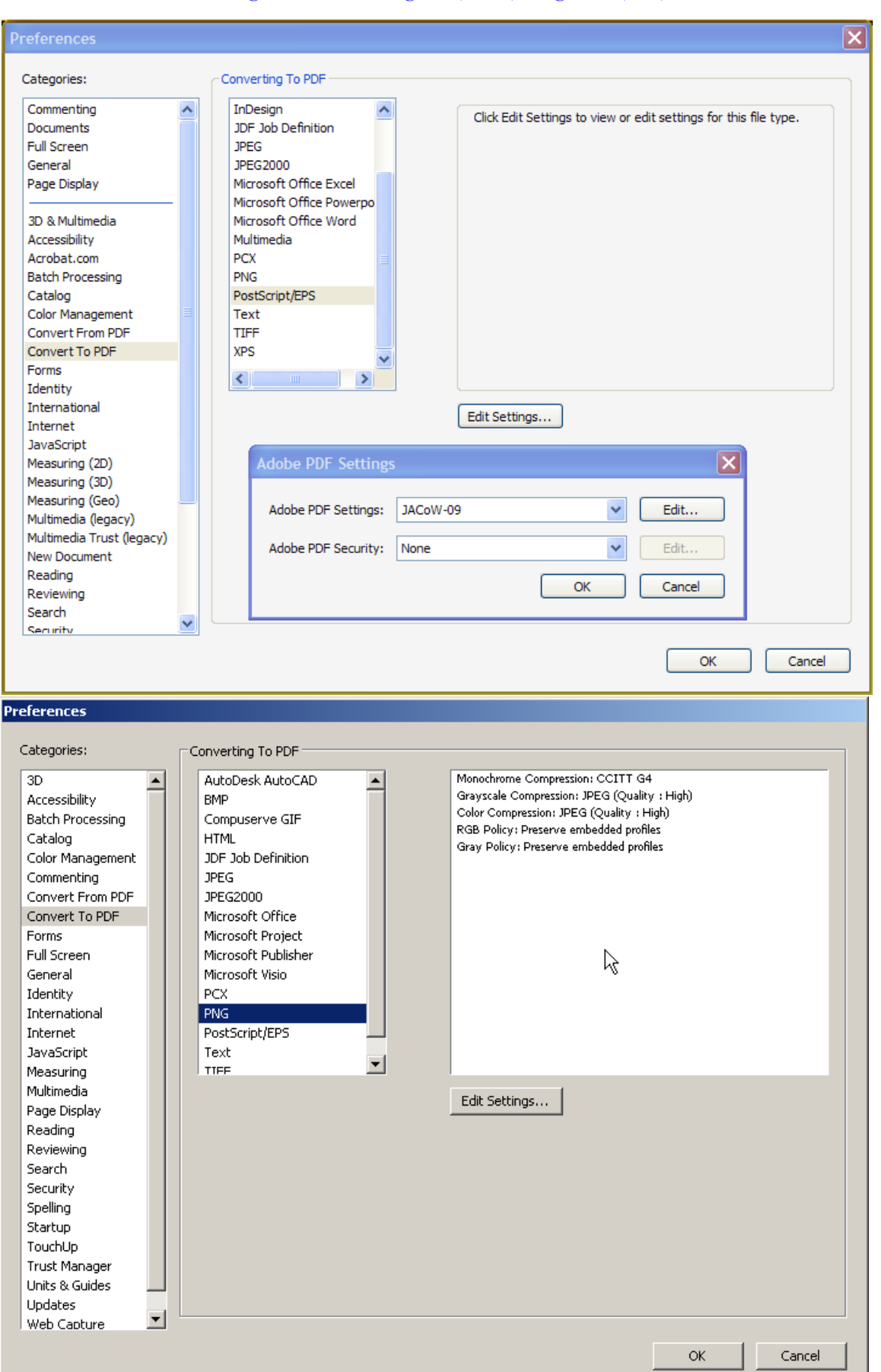

Figure 7: Page Display Window of the Preferences Setup

| references                                                                                                    |             |                                                                                                    |   |
|----------------------------------------------------------------------------------------------------|-------------|----------------------------------------------------------------------------------------------------|---|
| Categories:                                                                                                    |             | Converting To PDF                                                                                                    |   |
| Commenting<br>Documents<br>Full Screen<br>General<br>Page Display                                                                                                    | ^           | Autodesk AutoCAD       Monochrome Compression: JBIG2 (Lossless)         BMP       Grayscale Compression: JPEG (Quality : Medium)         Compuserve GIF       Color Compression: JPEG (Quality : Medium)         HTML       RGB Policy: Preserve embedded profiles         InDesign       Gray Policy: Off |   |
| 3D & Multimedia                                                                                                    |             | JDF Job Definition<br>JPEG Adobe PDF Settings                                                                                                    |   |
| Acrobat.com<br>Batch Processing                                                                                                    |             | Microsoft Office Excel Microsoft Office Powerpo Microsoft Office Powerpo Microsoft Office Powerpo Microsoft Office Powerpo                                                                                                    |   |
| Catalog<br>Color Management<br>Convert From PDE                                                                                                    |             | Microsoft Office Word Microsoft Office Word Grayscale: JPEG (Quality : High)                                                                                                    |   |
| Convert To PDF<br>Forms                                                                                                    |             | PNG<br>Color: JPEG (Quality : High)                                                                                                    |   |
| International<br>Internet                                                                                                    |             |                                                                                                    | ľ |
| JavaScript<br>Measuring (2D)<br>Measuring (3D)                                                                                                    |             | CMYK: Not applicable                                                                                                    |   |
| Measuring (Geo)<br>Multimedia (legacy)                                                                                                    |             | Grayscale: Off                                                                                                    |   |
| New Document<br>Reading                                                                                                    |             | Other: Not applicable                                                                                                    |   |
| Reviewing<br>Search<br>Security                                                                                                    | ~           | OK Defaults Cancel                                                                                                    |   |
| eferences                                                                                                    |             |                                                                                                    |   |
| Categories:                                                                                                    | <b>⊢</b> P∂ | e Display                                                                                                    |   |
| 3D  Accessibility Batch Processing Catalog Color Management Commenting Convert From PDF Convert To PDF Forms Full Screen General Identity International Internet JavaScript Measuring Multime din |             | efault Page Layout: Automatic Display art, trim, bleed boxes Display large images Display page to edge Display transparency grid Use logical page numbers Use CoolType (Recommended for laptop/LCD screens) Overprint Preview Smooth text  Smooth line art  Smooth images Use greek text below  pixels     |   |
| Page Display<br>Reading<br>Reviewing                                                                                                    | R           | olution<br>Use system setting Current Display: 96 Pixels/Inch                                                                                                    |   |
| Security<br>Spelling                                                                                                    |             | Custom resolution: 72 Pixels/Inch                                                                                                    |   |
| Startup<br>TouchUp<br>Trust Manager                                                                                                    | M           | Default Zoom: Automatic                                                                                                    |   |
| Units & Guides                                                                                                    |             | ax Fit Visible Zoom: 6400%                                                                                                    |   |
|                                                                                                    |             | OK Cancel                                                                                                    |   |

Figure 8: Page Display Window of the Preferences Setup

| Preferences                                                                                                    |                                                                                                    | ×  |
|----------------------------------------------------------------------------------------------------|----------------------------------------------------------------------------------------------------|----|
|                                                                                                    |                                                                                                    |    |
| Categories:                                                                                                    | ~ Full Screen Setup                                                                                                    |    |
| Commenting                                                                                                    | Current document only                                                                                                    |    |
| Full Screen                                                                                                    | ✓ Fill screen with one page at a time                                                                                                    |    |
| General                                                                                                    | ✓ Alert when document requests full screen                                                                                                    |    |
| Page Display                                                                                                    | Which monitor to use: This Monitor                                                                                                    |    |
| 3D & Multimedia                                                                                                    |                                                                                                    |    |
| Accessibility                                                                                                    | Full Screen Navigation                                                                                                    | ٦. |
| Acrobat.com                                                                                                    | Escape key exits                                                                                                    |    |
| Batch Processing                                                                                                    | Show navigation bar                                                                                                    |    |
| Color Management                                                                                                    | Left click to go forward one page; right click to go back one page                                                                                                    |    |
| Convert From PDF                                                                                                    | Loop after last page                                                                                                    |    |
| Convert To PDF                                                                                                    |                                                                                                    |    |
| Forms                                                                                                    | Advance ev seconds                                                                                                    |    |
| Identity                                                                                                    |                                                                                                    |    |
| Internet                                                                                                    | - Full Screen Appearance                                                                                                    |    |
| JavaScript                                                                                                    | Background color:                                                                                                    |    |
| Measuring (2D)                                                                                                    |                                                                                                    |    |
| Measuring (3D)                                                                                                    | Mouse cursor: Hidden After Delay                                                                                                    |    |
| Measuring (Geo)                                                                                                    | Eul Create Transitions                                                                                                    |    |
| Multimedia (legacy)<br>Multimedia Trust (legacy)                                                                                                    | Full Screen Transitions                                                                                                    |    |
| New Document                                                                                                    | Ignore all transitions                                                                                                    |    |
| Reading                                                                                                    | Default transition                                                                                                    |    |
| Reviewing                                                                                                    |                                                                                                    |    |
| Search                                                                                                    | Direction: Vavigation controls direction                                                                                                    |    |
| Security (Enhanced)                                                                                                    |                                                                                                    |    |
|                                                                                                    |                                                                                                    | h  |
|                                                                                                    |                                                                                                    | J  |
|                                                                                                    |                                                                                                    | -  |
| Droforoncos                                                                                                    |                                                                                                    |    |
| Preferences                                                                                                    |                                                                                                    |    |
| Preferences<br>Categories:                                                                                                    | Full Screen Navigation                                                                                                    |    |
| Preferences<br>Categories:<br>3D                                                                                                    | Full Screen Navigation                                                                                                    |    |
| Preferences<br>Categories:<br>3D<br>Accessibility                                                                                                    | Full Screen Navigation                                                                                                    |    |
| Preferences<br>Categories:<br>3D<br>Accessibility<br>Batch Processing                                                                                                    | Full Screen Navigation       Advance every       5       seconds       Loop after last page                                                                                                    |    |
| Preferences<br>Categories:<br>3D<br>Accessibility<br>Batch Processing<br>Catalog                                                                                                    | Full Screen Navigation         □ Advance every       5         Seconds         ✓ Loop after last page         ✓ Escape key exits                                                                                                    |    |
| Preferences<br>Categories:<br>3D<br>Accessibility<br>Batch Processing<br>Catalog<br>Color Management<br>Commention                                                                                                    | Full Screen Navigation         □ Advance every       5         ✓ Loop after last page         ✓ Escape key exits         ✓ Left click to go forward one page; right click to go back one page                                                                                                    |    |
| Preferences<br>Categories:<br>3D<br>Accessibility<br>Batch Processing<br>Catalog<br>Color Management<br>Commenting<br>Convert From PDF                                                                                                    | Full Screen Navigation         □ Advance every       5         seconds         ✓ Loop after last page         ✓ Escape key exits         ✓ Left click to go forward one page; right click to go back one page         Show navigation bar                                                                                                    |    |
| Preferences<br>Categories:<br>3D<br>Accessibility<br>Batch Processing<br>Catalog<br>Color Management<br>Commenting<br>Convert From PDF<br>Convert To PDF                                                                                                    | Full Screen Navigation         Advance every       5         seconds         Loop after last page         Escape key exits         Left click to go forward one page; right click to go back one page         Show navigation bar                                                                                                    |    |
| Preferences<br>Categories:<br>3D<br>Accessibility<br>Batch Processing<br>Catalog<br>Color Management<br>Convert From PDF<br>Convert To PDF<br>Forms                                                                                                    | Full Screen Navigation         Advance every       5         seconds         Loop after last page         Escape key exits         Left click to go forward one page; right click to go back one page         Show navigation bar                                                                                                    |    |
| Preferences<br>Categories:<br>3D<br>Accessibility<br>Batch Processing<br>Catalog<br>Color Management<br>Convert From PDF<br>Convert To PDF<br>Forms<br>Full Screen                                                                                                    | Full Screen Navigation         Advance every       5       seconds         ✓ Loop after last page         ✓ Escape key exits         ✓ Left click to go forward one page; right click to go back one page         Show navigation bar                                                                                                    |    |
| Preferences<br>Categories:<br>3D<br>Accessibility<br>Batch Processing<br>Catalog<br>Color Management<br>Commenting<br>Convert From PDF<br>Convert To PDF<br>Forms<br>Full Screen<br>General                                                                                   | Full Screen Navigation         Advance every       5         seconds         Loop after last page         Escape key exits         Left click to go forward one page; right click to go back one page         Show navigation bar                                                                                                    |    |
| Preferences<br>Categories:<br>3D<br>Accessibility<br>Batch Processing<br>Catalog<br>Color Management<br>Commenting<br>Convert From PDF<br>Convert To PDF<br>Forms<br>Full Screen<br>General<br>Identity<br>International                                                      | Full Screen Navigation         Advance every       5       seconds         ✓ Loop after last page       ✓       Escape key exits         ✓ Left dick to go forward one page; right dick to go back one page       Show navigation bar         Full Screen Appearance       Ignore all transitions         Default transition:       Replace                                                                                                    |    |
| Preferences<br>Categories:<br>3D<br>Accessibility<br>Batch Processing<br>Catalog<br>Color Management<br>Commenting<br>Convert From PDF<br>Convert To PDF<br>Forms<br>Full Screen<br>General<br>Identity<br>International<br>Internet                                          | Full Screen Navigation         Advance every       5       seconds         ✓ Loop after last page       ✓       Escape key exits         ✓ Left dick to go forward one page; right dick to go back one page       Show navigation bar         Full Screen Appearance       Ignore all transitions         Default transition:       Replace                                                                                                    |    |
| Preferences Categories: 3D Accessibility Batch Processing Catalog Color Management Commenting Convert From PDF Convert To PDF Forms Full Screen General Identity International Internet JavaScript                                                                            | Full Screen Navigation         Advance every       5       seconds         ✓ Loop after last page       ✓       Seconds         ✓ Escape key exits       ✓       Left dick to go forward one page; right dick to go back one page         ✓ Left dick to go forward one page; right dick to go back one page       Show navigation bar         Full Screen Appearance       Ignore all transitions         Default transition:       Replace         Mouse cursor:       Hidden After Delay                                                                                                    |    |
| Preferences Categories: 3D Accessibility Batch Processing Catalog Color Management Commenting Convert From PDF Convert To PDF Forms Full Screen General Identity International Internet JavaScript Measuring                                                                  | Full Screen Navigation         Advance every       5       seconds         Loop after last page       Escape key exits         Escape key exits       Left click to go forward one page; right click to go back one page         Show navigation bar         Full Screen Appearance         Ignore all transitions         Default transition:         Replace         Mouse cursor:         Hidden After Delay         Background color:                                                                                                    |    |
| Preferences<br>Categories:<br>3D<br>Accessibility<br>Batch Processing<br>Catalog<br>Color Management<br>Commenting<br>Convert From PDF<br>Convert To PDF<br>Forms<br>Full Screen<br>General<br>Identity<br>International<br>Internet<br>JavaScript<br>Measuring<br>Multimedia | Full Screen Navigation         Advance every       5       seconds         Loop after last page       Escape key exits         Escape key exits       Left click to go forward one page; right dick to go back one page         Show navigation bar         Full Screen Appearance         Ignore all transitions         Default transition:       Replace         Mouse cursor:       Hidden After Delay         Background color:                                                                                                    |    |
| Preferences Categories: 3D Accessibility Batch Processing Catalog Color Management Commenting Convert From PDF Convert To PDF Forms Full Screen General Identity International Internet JavaScript Measuring Multimedia Page Display                                          | Full Screen Navigation         Advance every       5       seconds         Loop after last page       Escape key exits         Escape key exits       Left click to go forward one page; right dick to go back one page         Show navigation bar         Full Screen Appearance         Ignore all transitions         Default transition:       Replace         Mouse cursor:       Hidden After Delay         Background color:                                                                                                    |    |
| Preferences Categories: 3D Accessibility Batch Processing Catalog Color Management Commenting Convert From PDF Convert To PDF Forms Full Screen General Identity International Internet JavaScript Measuring Multimedia Page Display Reading Davises                          | Full Screen Navigation         Advance every       5       seconds         ✓ Loop after last page         ✓ Escape key exits         ✓ Left dick to go forward one page; right dick to go back one page         ○ Show navigation bar         Full Screen Appearance         ○ Ignore all transitions         Default transition:         Replace         Mouse cursor:         Hidden After Delay         ♥         Background color:                                                                                                    |    |
| Preferences                                                                                                    | Full Screen Navigation         Advance every       5       seconds         ✓ Loop after last page         ✓ Escape key exits         ✓ Left click to go forward one page; right click to go back one page         Show navigation bar         Full Screen Appearance         Ignore all transitions         Default transition:         Replace         Mouse cursor:         Hidden After Delay         ✓                                                                                                    |    |
| Preferences                                                                                                    | Full Screen Navigation         Advance every       5       seconds         ✓ Loop after last page       ✓       Escape key exits         ✓ Escape key exits       ✓       Left click to go forward one page; right click to go back one page         Show navigation bar       Show navigation bar         Full Screen Appearance       Ignore all transitions         Default transition:       Replace         Mouse cursor:       Hidden After Delay         Background color:                                                                                                    |    |
| Preferences                                                                                                    | Full Screen Navigation         Advance every       5       seconds         ✓ Loop after last page        Secape key exits         ✓ Left dick to go forward one page; right dick to go back one page       Show navigation bar         Full Screen Appearance       Ignore all transitions         Default transition:       Replace         Mouse cursor:       Hidden After Delay         Background color:       Image: Color Color Col |    |
| Preferences                                                                                                    | Full Screen Navigation         Advance every       seconds         Loop after last page         Escape key exits         Left dick to go forward one page; right dick to go back one page         Show navigation bar         Full Screen Appearance         Ignore all transitions         Default transitions         Default transition:         Replace         Mouse cursor:         Hidden After Delay         Background color:                                                                                                    |    |
| Preferences                                                                                                    | Full Screen Navigation         Advance every       seconds         Loop after last page         Escape key exits         Left click to go forward one page; right dick to go back one page         Show navigation bar         Full Screen Appearance         Ignore all transitions         Default transition:         Replace         Mouse cursor:         Hidden After Delay         Background color:                                                                                                    |    |
| Preferences                                                                                                    | Full Screen Navigation         Advance every       5       seconds         Loop after last page       Secape key exits         Escape key exits       Left dick to go forward one page; right dick to go back one page         Show navigation bar         Full Screen Appearance         Ignore all transitions         Default transition:         Replace         Mouse cursor:         Hidden After Delay         Background color:                                                                                                    |    |
| Preferences                                                                                                    | Full Screen Navigation         Advance every       5       seconds         Loop after last page       Seconds         Escape key exits       Left dick to go forward one page; right dick to go back one page         Show navigation bar         Full Screen Appearance         Ignore all transitions         Default transition:         Replace         Mouse cursor:         Hidden After Delay         Background color:                                                                                                    |    |
| Preferences                                                                                                    | Full Screen Navigation         Advance every       seconds         Loop after last page         Escape key exits         Left dick to go forward one page; right dick to go back one page         Show navigation bar         Full Screen Appearance         Ignore all transitions         Default transition:         Replace         Wouse cursor:         Hidden After Delay         Background color:                                                                                                    |    |
| Preferences                                                                                                    | Full Screen Navigation         Advance every       5       seconds         Loop after last page       Escape key exits       Escape key exits         Elf click to go forward one page; right click to go back one page       Show navigation bar         Full Screen Appearance       Ignore all transitions         Default transitions       Replace         Mouse cursor:       Hidden After Delay         Background color:       Image: Color Science                                                                                                    |    |

|                                                                                                    |          |                                                                                                    | X |
|----------------------------------------------------------------------------------------------------|----------|----------------------------------------------------------------------------------------------------|---|
| Catagoriagu                                                                                                    |          | Regis Teals                                                                                                    |   |
| Categories:                                                                                                    |          |                                                                                                    |   |
| Commenting                                                                                                    | ^        | Use single-key accelerators to access tools                                                                                                    |   |
| Documents<br>Full Screen                                                                                                    |          | Create links from URLs                                                                                                    |   |
| General                                                                                                    |          | ✓ Make <u>H</u> and tool select text & images                                                                                                    |   |
| Page Display                                                                                                    |          | ✓ Make Hand tool read <u>a</u> rticles                                                                                                    |   |
|                                                                                                    |          | Make Hand tool use mouse-wheel zooming                                                                                                    |   |
| 3D & Multimedia                                                                                                    |          | Make Select tool select images before text                                                                                                    |   |
| Accessibility                                                                                                    |          |                                                                                                    |   |
| Acrobat.com                                                                                                    |          | Use fixed resolution for Snapshot tool images: 72 pixels/inch                                                                                                    |   |
| Catalog                                                                                                    |          |                                                                                                    | _ |
| Color Management                                                                                                    |          | Warnings                                                                                                    |   |
| Convert From PDF                                                                                                    |          | Do not show edit warnings                                                                                                    |   |
| Convert To PDF                                                                                                    |          |                                                                                                    |   |
| Forms                                                                                                    |          | - Brint                                                                                                    |   |
| Identity                                                                                                    |          |                                                                                                    |   |
| International                                                                                                    |          | Show page thumbnails in Print dialog                                                                                                    |   |
| lavaScript                                                                                                    |          | Emit passthrough PostScript when printing                                                                                                    |   |
| Measuring (2D)                                                                                                    |          |                                                                                                    |   |
| Measuring (3D)                                                                                                    |          | Application Startup                                                                                                    |   |
| Measuring (Geo)                                                                                                    |          | Show splash screen                                                                                                    |   |
| Multimedia (legacy)                                                                                                    |          | Use only certified plug.inc. Our certified Made. No                                                                                                    |   |
| Multimedia Trust (leg                                                                                                    | acy)     | Ligse only certailed plug-ins Currently in Certailed Mode: No                                                                                                    |   |
| Reading                                                                                                    |          | Check 2D graphics accelerator                                                                                                    |   |
| Reviewing                                                                                                    |          |                                                                                                    | - |
| Search                                                                                                    | _        |                                                                                                    |   |
| Security                                                                                                    | ×        |                                                                                                    |   |
|                                                                                                    |          | OK Cancel                                                                                                    |   |
|                                                                                                    |          |                                                                                                    |   |
|                                                                                                    |          |                                                                                                    |   |
| Preferences                                                                                                    |          |                                                                                                    |   |
| Colonarian                                                                                                    |          | K                                                                                                    |   |
| Categories:                                                                                                    |          |                                                                                                    |   |
| 3D                                                                                                    | r        |                                                                                                    |   |
| Accossibility                                                                                                    | <u>^</u> | Automatically save document changes to temporary file every 5 minutes (1-99)                                                                                                    |   |
| Accessibility                                                                                                    |          | Automatically save document changes to temporary file every 5 minutes (1-99)                                                                                                    |   |
| Batch Processing                                                                                                    |          | Automatically save document changes to temporary file every     Automatically detect URLs from text     Reset All Warnings                                                                                                    |   |
| Batch Processing<br>Catalog                                                                                                    |          | Automatically save document changes to temporary file every     Automatically detect URLs from text     Reset All Warnings     Open cross-document links in same window                                                                                                    |   |
| Accessibility<br>Batch Processing<br>Catalog<br>Color Management<br>Commenting                                                                                                    |          | Automatically save document changes to temporary file every     Automatically detect URLs from text     Reset All Warnings     Open cross-document links in same window     Save As optimizes for Fast Web View                                                                                                    |   |
| Accessionity<br>Batch Processing<br>Catalog<br>Color Management<br>Commenting<br>Convert From PDF                                                                                                    |          | Automatically save document changes to temporary file every     Automatically detect URLs from text     Reset All Warnings     Open cross-document links in same window     Save As optimizes for Fast Web View     Emit passthrough PostScript when printing                                                                                                    |   |
| Accessionity<br>Batch Processing<br>Catalog<br>Color Management<br>Commenting<br>Convert From PDF<br>Convert To PDF                                                                                                    |          | Automatically save document changes to temporary file every     Automatically detect URLs from text     Reset All Warnings     Open cross-document links in same window     Save As optimizes for Fast Web View     Emit passthrough PostScript when printing     Enable print preview                                                                                                    |   |
| Accessionity<br>Batch Processing<br>Catalog<br>Color Management<br>Commenting<br>Convert From PDF<br>Convert To PDF<br>Forms                                                                                                    |          | Automatically save document changes to temporary file every     Automatically detect URLs from text     Reset All Warnings     Open cross-document links in same window     Save As optimizes for Fast Web View     Emit passthrough PostScript when printing     Enable print preview     Use single-key accelerators to access tools                                                                                                    |   |
| Accessionity<br>Batch Processing<br>Catalog<br>Color Management<br>Convert From PDF<br>Convert To PDF<br>Forms<br>Full Screen                                                                                                    |          | Automatically save document changes to temporary file every     Automatically detect URLs from text     Reset All Warnings     Open cross-document links in same window     Save As optimizes for Fast Web View     Emit passthrough PostScript when printing     Enable print preview     Use single-key accelerators to access tools     Save to the land text                                                                                                    |   |
| Accessionity<br>Batch Processing<br>Catalog<br>Color Management<br>Convert From PDF<br>Convert From PDF<br>Forms<br>Full Screen<br>General                                                                                                    |          | Automatically save document changes to temporary file every     Automatically detect URLs from text     Reset All Warnings     Open cross-document links in same window     Save As optimizes for Fast Web View     Emit passthrough PostScript when printing     Enable print preview     Use single-key accelerators to access tools     Enable text selection for the Hand tool                                                                                                    |   |
| Accessionity<br>Batch Processing<br>Catalog<br>Color Management<br>Convert From PDF<br>Convert To PDF<br>Forms<br>Full Screen<br>General<br>Identity                                                                                                    |          | Automatically save document changes to temporary file every     Automatically detect URLs from text     Reset All Warnings     Open cross-document links in same window     Save As optimizes for Fast Web View     Emit passthrough PostScript when printing     Enable print preview     Use single-key accelerators to access tools     Enable text selection for the Hand tool     Disable edit warnings                                                                                                    |   |
| Accessionity<br>Batch Processing<br>Catalog<br>Color Management<br>Convert From PDF<br>Convert Tro PDF<br>Forms<br>Full Screen<br>General<br>Identity<br>International                                                                                                    |          | Automatically save document changes to temporary file every     Automatically detect URLs from text     Reset All Warnings     Open cross-document links in same window     Save As optimizes for Fast Web View     Emit passthrough PostScript when printing     Enable print preview     Use single-key accelerators to access tools     Enable text selection for the Hand tool     Disable edit warnings     Show documents in taskbar (takes effect after next launch of Acrobat)                                                                                                    |   |
| Accessionity<br>Batch Processing<br>Catalog<br>Color Management<br>Convert From PDF<br>Convert To PDF<br>Forms<br>Full Screen<br>General<br>Identity<br>International<br>Internet<br>JavaScrint                                                                                                    |          | Automatically save document changes to temporary file every     Automatically detect URLs from text     Reset All Warnings     Open cross-document links in same window     Save As optimizes for Fast Web View     Emit passthrough PostScript when printing     Enable print preview     Use single-key accelerators to access tools     Enable text selection for the Hand tool     Disable edit warnings     Show documents in taskbar (takes effect after next launch of Acrobat)                                                                                                    |   |
| Accessionity<br>Batch Processing<br>Catalog<br>Color Management<br>Convert From PDF<br>Convert Tro PDF<br>Forms<br>Full Screen<br>General<br>Identity<br>International<br>Internet<br>JavaScript<br>Measuring                                                                                                    |          | Automatically save document changes to temporary file every     Automatically detect URLs from text     Reset All Warnings     Open cross-document links in same window     Save As optimizes for Fast Web View     Emit passthrough PostScript when printing     Enable print preview     Use single-key accelerators to access tools     Enable text selection for the Hand tool     Disable edit warnings     Show documents in taskbar (takes effect after next launch of Acrobat)                                                                                                    |   |
| Accessionity<br>Batch Processing<br>Catalog<br>Color Management<br>Commenting<br>Convert From PDF<br>Convert To PDF<br>Forms<br>Full Screen<br>General<br>Identity<br>International<br>Internet<br>JavaScript<br>Measuring<br>Multimedia                                                                                                    |          | Automatically save document changes to temporary file every     Automatically detect URLs from text     Reset All Warnings     Open cross-document links in same window     Save As optimizes for Fast Web View     Emit passthrough PostScript when printing     Enable print preview     Use single-key accelerators to access tools     Enable text selection for the Hand tool     Disable edit warnings     Show documents in taskbar (takes effect after next launch of Acrobat)                                                                                                    |   |
| Accessionity<br>Batch Processing<br>Catalog<br>Color Management<br>Convert From PDF<br>Convert To PDF<br>Forms<br>Full Screen<br>General<br>Identity<br>International<br>Internet<br>JavaScript<br>Measuring<br>Multimedia<br>Page Display                                                                                                    |          | <ul> <li>✓ Automatically save document changes to temporary file every 5 minutes (1-99)</li> <li>△ Automatically detect URLs from text Reset All Warnings</li> <li>✓ Open cross-document links in same window</li> <li>✓ Save As optimizes for Fast Web View</li> <li>○ Emit passthrough PostScript when printing</li> <li>✓ Enable print preview</li> <li>○ Use single-key accelerators to access tools</li> <li>✓ Enable text selection for the Hand tool</li> <li>○ Disable edit warnings</li> <li>✓ Show documents in taskbar (takes effect after next launch of Acrobat)</li> <li>election</li> <li>Select Tool Options: Text before images ✓</li> </ul>                                                                                                    |   |
| Accessionity<br>Batch Processing<br>Catalog<br>Color Management<br>Convert From PDF<br>Convert To PDF<br>Forms<br>Full Screen<br>General<br>Identity<br>International<br>Internet<br>JavaScript<br>Measuring<br>Multimedia<br>Page Display<br>Reading                                                                                                    |          | ✓ Automatically save document changes to temporary file every       5       minutes (1-99)         △ Automatically detect URLs from text       Reset All Warnings         ✓ Open cross-document links in same window       ✓         ✓ Save As optimizes for Fast Web View       Emit passthrough PostScript when printing         ✓ Enable print preview       Use single-key accelerators to access tools         ✓ Enable text selection for the Hand tool       Disable edit warnings         ✓ Show documents in taskbar (takes effect after next launch of Acrobat)         election         Select Tool Options:       Text before images                                                                                                    |   |
| Accessionity<br>Batch Processing<br>Catalog<br>Color Management<br>Commenting<br>Convert From PDF<br>Convert To PDF<br>Forms<br>Full Screen<br>General<br>Identity<br>International<br>Internet<br>JavaScript<br>Measuring<br>Multimedia<br>Page Display<br>Reading<br>Reviewing                                                                                                    | ▲ [      | ✓ Automatically save document changes to temporary file every       5       minutes (1-99)         △ Automatically detect URLs from text       Reset All Warnings         ✓ Open cross-document links in same window       ✓         ✓ Save As optimizes for Fast Web View       Emit passthrough PostScript when printing         ✓ Enable print preview       Use single-key accelerators to access tools         ✓ Enable text selection for the Hand tool       Disable edit warnings         ✓ Show documents in taskbar (takes effect after next launch of Acrobat)         election         Select Tool Options:       Text before images         ✓ Text Selection Margin:       ① pixels                                                                                                    |   |
| Accessionity<br>Batch Processing<br>Catalog<br>Color Management<br>Commenting<br>Convert From PDF<br>Convert To PDF<br>Forms<br>Full Screen<br>General<br>Identity<br>International<br>Internet<br>JavaScript<br>Measuring<br>Multimedia<br>Page Display<br>Reading<br>Reviewing<br>Search                                                                                                    |          | ✓ Automatically save document changes to temporary file every       5       minutes (1-99)         △ Automatically detect URLs from text       Reset All Warnings         ✓ Open cross-document links in same window       ✓         ✓ Save As optimizes for Fast Web View       Emit passthrough PostScript when printing         ✓ Enable print preview       Use single-key accelerators to access tools         ✓ Enable text selection for the Hand tool       Disable edit warnings         ✓ Show documents in taskbar (takes effect after next launch of Acrobat)         election         Select Tool Options:       Text before images         ✓ Text Selection Margin:       10       pixels         Column Stelection Margin:       20       pixels                                                                                                    |   |
| Accessionity<br>Batch Processing<br>Catalog<br>Color Management<br>Commenting<br>Convert From PDF<br>Convert To PDF<br>Forms<br>Full Screen<br>General<br>Identity<br>International<br>Internet<br>JavaScript<br>Measuring<br>Multimedia<br>Page Display<br>Reading<br>Reviewing<br>Search<br>Security                                                                                                | ▲        | ✓ Automatically save document changes to temporary file every       5       minutes (1-99)         △ Automatically detect URLs from text       Reset All Warnings         ✓ Open cross-document links in same window       ✓         ✓ Save As optimizes for Fast Web View       Emit passthrough PostScript when printing         ✓ Enable print preview       Use single-key accelerators to access tools         ✓ Enable text selection for the Hand tool       Disable edit warnings         ✓ Show documents in taskbar (takes effect after next launch of Acrobat)         election         Select Tool Options:       Text before images         ✓ Text Selection Margin:       10       pixels         Column Quection Margin:       20       pixels                                                                                                    |   |
| Accessionity<br>Batch Processing<br>Catalog<br>Color Management<br>Commenting<br>Convert From PDF<br>Convert To PDF<br>Forms<br>Full Screen<br>General<br>Identity<br>International<br>Internet<br>JavaScript<br>Measuring<br>Multimedia<br>Page Display<br>Reading<br>Reviewing<br>Search<br>Security<br>Spelling                                                                                    |          | ✓ Automatically save document changes to temporary file every       5       minutes (1-99)         △ Automatically detect URLs from text       Reset All Warnings         ✓ Open cross-document links in same window       ✓         ✓ Save As optimizes for Fast Web View       Emit passthrough PostScript when printing         ✓ Enable print preview       Use single-key accelerators to access tools         ✓ Enable text selection for the Hand tool       Disable edit warnings         ✓ Show documents in taskbar (takes effect after next launch of Acrobat)         election         Select Tool Options:       Text before images         ✓ Column Selection Margin:       10       pixels         Column Selection Margin:       20       pixels         Use fixed resolution for snapshots       Resolution:       72       pixels/inch                                                                                                    |   |
| Accessionity<br>Batch Processing<br>Catalog<br>Color Management<br>Commenting<br>Convert From PDF<br>Convert To PDF<br>Forms<br>Full Screen<br>General<br>Identity<br>International<br>Internet<br>JavaScript<br>Measuring<br>Multimedia<br>Page Display<br>Reading<br>Reviewing<br>Search<br>Security<br>Spelling<br>Startup<br>Touch In                                                             |          | ✓ Automatically save document changes to temporary file every       5       minutes (1-99)         △ Automatically detect URLs from text       Reset All Warnings         ✓ Open cross-document links in same window       ✓         ✓ Save As optimizes for Fast Web View       Emit passthrough PostScript when printing         ✓ Enable print preview       Use single-key accelerators to access tools         ✓ Enable text selection for the Hand tool       Disable edit warnings         ✓ Show documents in taskbar (takes effect after next launch of Acrobat)         election         Select Tool Options:       Text before images         ✓ Lourn Selection Margin:       10       pixels         Column Selection Margin:       20       pixels         Use fixed resolution for snapshots       Resolution:       72       pixels/inch                                                                                                    |   |
| Accessionity<br>Batch Processing<br>Catalog<br>Color Management<br>Commenting<br>Convert From PDF<br>Convert To PDF<br>Forms<br>Full Screen<br>General<br>Identity<br>International<br>Internet<br>JavaScript<br>Measuring<br>Multimedia<br>Page Display<br>Reading<br>Reviewing<br>Search<br>Security<br>Spelling<br>Startup<br>TouchUp<br>Truist Manager                                            |          | ✓ Automatically save document changes to temporary file every       5       minutes (1-99)         △ Automatically detect URLs from text       Reset All Warnings         ✓ Open cross-document links in same window       ✓         ✓ Save As optimizes for Fast Web View       Emit passthrough PostScript when printing         ✓ Enable print preview       Use single-key accelerators to access tools         ✓ Enable text selection for the Hand tool       Disable edit warnings         ✓ Show documents in taskbar (takes effect after next launch of Acrobat)         election         Select Tool Options:       Text before images         ✓ Text Selection Margin:       10       pixels         Column Selection Margin:       20       pixels         Use fixed resolution for snapshots       Resolution:       72       pixels/inch                                                                                                    |   |
| Accessionity<br>Batch Processing<br>Catalog<br>Color Management<br>Commenting<br>Convert From PDF<br>Convert To PDF<br>Forms<br>Full Screen<br>General<br>Identity<br>International<br>Internet<br>JavaScript<br>Measuring<br>Multimedia<br>Page Display<br>Reading<br>Reviewing<br>Search<br>Security<br>Spelling<br>Startup<br>TouchUp<br>Trust Manager<br>Units & Guirdes                          |          | ✓ Automatically save document changes to temporary file every       5       minutes (1-99)         △ Automatically detect URLs from text       Reset All Warnings         ✓ Open cross-document links in same window       Save As optimizes for Fast Web View       Reset All Warnings         ✓ Save As optimizes for Fast Web View       Emit passthrough PostScript when printing       Emit passthrough PostScript when printing         ✓ Enable print preview       Use single-key accelerators to access tools       Fnable text selection for the Hand tool         □ Disable edit warnings       ✓ Show documents in taskbar (takes effect after next launch of Acrobat)         election       Select Tool Options:       Text before images         ✓ Column Selection Margin:       ↓ 10       pixels         Column Selection Margin:       ↓ 20       pixels         □ Use fixed resolution for snapshots       Resolution:       ↓ 72       pixels/inch                                                                                                    |   |
| Accessionity<br>Batch Processing<br>Catalog<br>Color Management<br>Commenting<br>Convert From PDF<br>Convert To PDF<br>Forms<br>Full Screen<br>General<br>Identity<br>International<br>Internet<br>JavaScript<br>Measuring<br>Multimedia<br>Page Display<br>Reading<br>Reviewing<br>Search<br>Security<br>Spelling<br>Startup<br>TouchUp<br>Trust Manager<br>Units & Guides<br>Updates                |          | ✓ Automatically save document changes to temporary file every       5       minutes (1-99)         △ Automatically detect URLs from text       Reset All Warnings         ✓ Open cross-document links in same window       ✓         ✓ Save As optimizes for Fast Web View       Emit passthrough PostScript when printing         ✓ Enable print preview       Use single-key accelerators to access tools         ✓ Enable text selection for the Hand tool       Disable edit warnings         ✓ Show documents in taskbar (takes effect after next launch of Acrobat)         election         Select Tool Options:       Text before images ♥         Text Selection Margin:       10       pixels         Column % election for snapshots       Resolution:       72       pixels/inch         ersion Cue       Enable Version Cue workgroup file management                                                                                                    |   |
| Accessionity<br>Batch Processing<br>Catalog<br>Color Management<br>Commenting<br>Convert From PDF<br>Convert To PDF<br>Forms<br>Full Screen<br>General<br>Identity<br>International<br>Internet<br>JavaScript<br>Measuring<br>Multimedia<br>Page Display<br>Reading<br>Reviewing<br>Search<br>Security<br>Spelling<br>Startup<br>TouchUp<br>Trust Manager<br>Units & Guides<br>Updates<br>Web Capture |          | ✓ Automatically save document changes to temporary file every       5       minutes (1-99)         △ Automatically detect URLs from text       Reset All Warnings         ✓ Open cross-document links in same window       ✓         ✓ Save As optimizes for Fast Web View       Emit passthrough PostScript when printing         ✓ Enable print preview       Use single-key accelerators to access tools         ✓ Enable text selection for the Hand tool       Disable edit warnings         ✓ Show documents in taskbar (takes effect after next launch of Acrobat)         election         Select Tool Options:       Text before images         ✓ Luse fixed resolution for snapshots       Resolution:         ✓ Iuse fixed resolution for snapshots       Resolution:         ✓ Inable Version Cue workgroup file management                                                                                                    |   |
| Accessionity<br>Batch Processing<br>Catalog<br>Color Management<br>Commenting<br>Convert From PDF<br>Convert To PDF<br>Forms<br>Full Screen<br>General<br>Identity<br>International<br>Internet<br>JavaScript<br>Measuring<br>Multimedia<br>Page Display<br>Reading<br>Reviewing<br>Search<br>Security<br>Spelling<br>Startup<br>TouchUp<br>Trust Manager<br>Units & Guides<br>Updates<br>Web Capture |          | ✓ Automatically save document changes to temporary file every       5       minutes (1-99)         △ Automatically detect URLs from text       Reset All Warnings         ✓ Open cross-document links in same window       ✓ Save As optimizes for Fast Web View       Reset All Warnings         ○ Bable print preview       □ Use single-key accelerators to access tools       ✓ Enable text selection for the Hand tool       □ Disable edit warnings         ✓ Show documents in taskbar (takes effect after next launch of Acrobat)       Reset Selection         Selection       Text Selection Margin:       10       pixels         □ Use fixed resolution for snapshots       Resolution:       72       pixels/inch         ● Inable Version Cue workgroup file management       Pixels       Pixels       Pixels                                                                                                    |   |
| Accessionity<br>Batch Processing<br>Catalog<br>Color Management<br>Commenting<br>Convert From PDF<br>Convert To PDF<br>Forms<br>Full Screen<br>General<br>Identity<br>International<br>Internet<br>JavaScript<br>Measuring<br>Multimedia<br>Page Display<br>Reading<br>Reviewing<br>Search<br>Security<br>Spelling<br>Startup<br>TouchUp<br>Trust Manager<br>Units & Guides<br>Updates<br>Web Capture |          | ✓ Automatically save document changes to temporary file every       5       minutes (1-99)         △ Automatically detect URLs from text       Reset All Warnings         ✓ Open cross-document links in same window       Save As optimizes for Fast Web View       Reset All Warnings         ○ Save As optimizes for Fast Web View       Emit passthrough PostScript when printing       Enable print preview         ○ Use single-key accelerators to access tools       ✓ Enable text selection for the Hand tool       Disable edit warnings         ✓ Show documents in taskbar (takes effect after next launch of Acrobat)       Reset All Warnings         ✓ Show documents in taskbar (takes effect after next launch of Acrobat)       Reset Selection         Selection       Text Selection Margin:       10       pixels         Column Selection Margin:       20       pixels       pixels/inch         Use fixed resolution for snapshots       Resolution:       72       pixels/inch         ersion Cue       Enable Version Cue workgroup file management       OK       Cancel |   |

Figure 10: Page Display Window of the Preferences Setup

**THBB01** 

| Preferences               | × × × × × × × × × × × × × × × × × × ×                                                                                                    |
|---------------------------|----------------------------------------------------------------------------------------------------|
| Categories:               | C Basic Tools                                                                                                    |
| Commenting                | Use single-key accelerators to access tools                                                                                                    |
| Documents                 | Create links from LRLs                                                                                                    |
| Full Screen               |                                                                                                    |
| General                   |                                                                                                    |
| Page Display              | Make Hand tool read <u>a</u> rticles                                                                                                    |
| 3D & Multimedia           | Make Hand tool use mouse-wheel zooming                                                                                                    |
| Accessibility             | Make Select tool select images before text                                                                                                    |
| Acrobat.com               | Use fixed resolution for Snapshot tool images: 72 pixels/inch                                                                                                    |
| Batch Processing          |                                                                                                    |
| Color Management          | Warnings                                                                                                    |
| Convert From PDF          | Do not show edit warnings                                                                                                    |
| Convert To PDF            |                                                                                                    |
| Forms                     | < Print                                                                                                    |
| Identity                  | With an area three here to be being the                                                                                                    |
| Internet                  | Show page thumbhails in Print dialog                                                                                                    |
| JavaScript                | Emit passthrough PostScript when printing                                                                                                    |
| Measuring (2D)            | < Application Startup                                                                                                    |
| Measuring (3D)            |                                                                                                    |
| Multimedia (legacy)       | Snow splash screen                                                                                                    |
| Multimedia Trust (legacy) | Use only certified plug-ins Currently in Certified Mode: No                                                                                                    |
| New Document              | Check 2D graphics accelerator                                                                                                    |
| Reading                   |                                                                                                    |
| Search                    |                                                                                                    |
| Security                  |                                                                                                    |
|                           | OK Carrel                                                                                                    |
|                           |                                                                                                    |
|                           |                                                                                                    |
| references                |                                                                                                    |
|                           |                                                                                                    |
| Categories:               | Miscellaneous                                                                                                    |
| Categories:               |                                                                                                    |
| Categories:               | Miscellaneous           Image: Automatically save document changes to temporary file every         5         minutes (1-99)                                                                                                    |
| Categories:               | Miscellaneous          Automatically save document changes to temporary file every       5       minutes (1-99)         Automatically detect URLs from text       Reset All Warnings                                                                                                    |
| Categories:               | Miscellaneous  Automatically save document changes to temporary file every  Automatically detect URLs from text  Open cross-document links in same window                                                                                                    |
| Categories:               | Miscellaneous  Automatically save document changes to temporary file every  Automatically detect URLs from text  Open cross-document links in same window  Save As optimizes for Fast Web View                                                                                                    |
| Categories:               | Miscellaneous  Automatically save document changes to temporary file every  Automatically detect URLs from text  Open cross-document links in same window  Save As optimizes for Fast Web View  Finit pasethrough PostScript when printing                                                                                                    |
| Categories:               | Wiscellaneous         Image: Automatically save document changes to temporary file every       5       minutes (1-99)         Image: Automatically detect URLs from text       Reset All Warnings         Image: Open cross-document links in same window       Image: Open cross-document links in same window         Image: Save As optimizes for Fast Web View       Image: Open cross-document links         Image: Emit passthrough PostScript when printing       Image: Open cross-document links                                                                                                    |
| Categories:               | Wiscellaneous         Image: Automatically save document changes to temporary file every       5       minutes (1-99)         Automatically detect URLs from text       Reset All Warnings         Image: Open cross-document links in same window       Image: Open cross-document links in same window         Image: Save As optimizes for Fast Web View       Image: Open cross-document links in same window         Image: Emit passthrough PostScript when printing       Image: Open cross-document links in same window         Image: Enable print preview       Image: Open cross-document links in same window                                                                                                    |
| Categories:               | Viscellaneous  Automatically save document changes to temporary file every Automatically detect URLs from text  Open cross-document links in same window  Save As optimizes for Fast Web View Emit passthrough PostScript when printing Enable print preview Use single-key accelerators to access tools                                                                                                    |
| Categories:               | Miscellaneous          Automatically save document changes to temporary file every       5       minutes (1-99)         Automatically detect URLs from text       Reset All Warnings         Open cross-document links in same window       8         Save As optimizes for Fast Web View       6         Emit passthrough PostScript when printing       6         Enable print preview       1         Use single-key accelerators to access tools       1         Enable text selection for the Hand tool       1                                                                                                    |
| Categories:               | Miscellaneous          Automatically save document changes to temporary file every       5       minutes (1-99)         Automatically detect URLs from text       Reset All Warnings         Open cross-document links in same window       8         Save As optimizes for Fast Web View       6         Emit passthrough PostScript when printing       6         Enable print preview       6         Use single-key accelerators to access tools       6         Enable text selection for the Hand tool       6         Disable edit warnings       6                                                                                                    |
| Categories:               | Miscellaneous          Automatically save document changes to temporary file every       5       minutes (1-99)         Automatically detect URLs from text       Reset All Warnings         Open cross-document links in same window       8         Save As optimizes for Fast Web View       8         Emit passthrough PostScript when printing       9         Enable print preview       9         Use single-key accelerators to access tools       9         Enable text selection for the Hand tool       9         Disable edit warnings       9         Show gocuments in taskbar (takes effect after next launch of Acrobat)       10                                                                                                    |
| Categories:               | Miscellaneous          Automatically save document changes to temporary file every       5       minutes (1-99)         Automatically detect URLs from text       Reset All Warnings         Open cross-document links in same window       8         Save As optimizes for Fast Web View       6         Emit passthrough PostScript when printing       7         Enable print preview       7         Use single-key accelerators to access tools       7         Enable text selection for the Hand tool       7         Disable edit warnings       7         Show documents in taskbar (takes effect after next launch of Acrobat)       7                                                                                                    |
| Categories:               | Miscellaneous          Automatically save document changes to temporary file every       5       minutes (1-99)         Automatically detect URLs from text       Reset All Warnings         Open cross-document links in same window       Save As optimizes for Fast Web View         Save As optimizes for Fast Web View       Emit passthrough PostScript when printing         Enable print preview       Use single-key accelerators to access tools         Enable text selection for the Hand tool       Image: Comparison of the Hand tool         Disable edit warnings       Show documents in taskbar (takes effect after next launch of Acrobat)                                                                                                    |
| Categories:               | Miscellaneous          Automatically save document changes to temporary file every       5       minutes (1-99)         Automatically detect URLs from text       Reset All Warnings         Open cross-document links in same window       Save As optimizes for Fast Web View         Save As optimizes for Fast Web View       Emit passthrough PostScript when printing         Enable print preview       Use single-key accelerators to access tools         Enable text selection for the Hand tool       Image: Construction of the Hand tool         Disable edit warnings       Show documents in taskbar (takes effect after next launch of Acrobat)                                                                                                    |
| Categories:               | Miscellaneous Automatically save document changes to temporary file every Automatically detect URLs from text Open cross-document links in same window Gopen cross-document links in same window Gopen cross-document links in taskbar (takes effect after next launch of Acrobat) Gopen cross-document links in taskbar (takes effect after next launch of Acrobat) Gopen cross-document links links links links Gopen cross-document links Gopen cross-document links Gopen cross-document links Gopen cross-document links Gopen cross-document links Gopen cross-document links Gopen cross-document links Gopen cross-document links Gopen cross-document links Gopen cross-document links Gopen cross-document links Gop |
| Categories:               | Miscellaneous   Automatically save document changes to temporary file every 5     Minutes (1-99)     Automatically detect URLs from text     Reset All Warnings     Open cross-document links in same window     Open cross-document links in same window     Open cross-document links in same window     Save As optimizes for Fast Web View     Emit passthrough PostScript when printing     Enable print preview        Use single-key accelerators to access tools     Enable text selection for the Hand tool                                      Show documents in taskbar (takes effect after next launch of Acrobat)                   Selection Text before images Text Selection Margin:                                                                                                    |
| Categories:               | Miscellaneous  Automatically save document changes to temporary file every  Automatically detect URLs from text  Open cross-document links in same window  Save As optimizes for Fast Web View  Emit passthrough PostScript when printing  Enable print preview  Use single-key accelerators to access tools Enable text selection for the Hand tool Disable edit warnings  Show glocuments in taskbar (takes effect after next launch of Acrobat)  Selection  Select Iool Options:  Text Selection Margin:  10 pixels                                                                                                    |
| Categories:               | Miscellaneous   Automatically save document changes to temporary file every 5 minutes (1-99)   Automatically detect URLs from text Reset All Warnings   Open cross-document links in same window Save As optimizes for Fast Web View   Emit passthrough PostScript when printing   Enable print preview   Use single-key accelerators to access tools   Enable text selection for the Hand tool   Disable edit warnings   Show documents in taskbar (takes effect after next launch of Acrobat)   Selection Selection Selection Margin:   Text before images   Quurn Selection Margin:   20                                                                                                    |
| Categories:               | Miscellaneous<br>✓ Automatically save document changes to temporary file every<br>Automatically detect URLs from text<br>✓ Open cross-document links in same window<br>✓ Save As optimizes for Fast Web View<br>Emit passthrough PostScript when printing<br>✓ Enable print preview<br>Use single-key accelerators to access tools<br>Enable text selection for the Hand tool<br>Disable edit warnings<br>✓ Show documents in taskbar (takes effect after next launch of Acrobat)<br>Selection<br>Select Iool Options:<br>Text before images<br>✓ Column Selection Margin:<br>20 pixels<br>Use fixed resolution for snapshots<br>Resolution:<br>✓ Privels/inch                                                                                                    |
| Categories:               | Wiscellaneous   Automatically save document changes to temporary file every   Automatically detect URLs from text   Qpen cross-document links in same window   Save As optimizes for Fast Web View   Emit passthrough PostScript when printing   Enable print preview   Use single-key accelerators to access tools   Enable edit warnings   Show glocuments in taskbar (takes effect after next launch of Acrobat)   Selection Selection Selection Margin: 10 pixels Column Selection Margin: 20 pixels Use fixed resolution for smapshots Resolution: Text before images Pixels Disels/inch                                                                                                    |
| Categories:               | Wiscellaneous   Automatically save document changes to temporary file every   Image: Source of the state of the state of the st                                                |
| Categories:               | Wiscellaneous   Automatically save document changes to temporary file every   Simulation   Open cross-document links in same window   Save As optimizes for Fast Web View   Emit passthrough PostScript when printing   Enable print preview   Use single-key accelerators to access tools   Enable text selection for the Hand tool   Disable edit warnings   Show documents in taskbar (takes effect after next launch of Acrobat)   Selection Selection Selection Margin:   Text before images   Use fixed resolution for snapshots   Resolution for snapshots   Resolution for snapshots                                                                                                    |
| Categories:               | Wiscellaneous   Automatically save document changes to temporary file every 5 minutes (1-99)   Automatically detect URLs from text Reset All Warnings   Open cross-document links in same window Save As optimizes for Fast Web View   Save As optimizes for Fast Web View Emit passthrough PostScript when printing   Enable print preview Use single-key accelerators to access tools   Isable edit warnings   Show glocuments in taskbar (takes effect after next launch of Acrobat)   Selection Selection Margin: $\frac{10}{x}$ 10 pixels Qolumn Selection Margin: $\frac{10}{x}$ 20 pixels Use fixed resolution for snapshots Resolution: $\frac{1}{x}$ 72 pixels/inch                                                                                                    |
| Categories:               | Wiscellaneous   Automatically save document changes to temporary file every 5 minutes (1-99)   Automatically detect URLs from text Reset All Warnings   Open cross-document links in same window Save As optimizes for Fast Web View   Emit passthrough DostScript when printing Emit passthrough DostScript when printing   Enable print preview Use single-key accelerators to access tools   Isable edit warnings   Show documents in taskbar (takes effect after next launch of Acrobat)   Selection Selection Margin:    Text Selection Margin:   10   pixels                                                                                                    |
| Categories:               | Viscellaneous   Automatically save document changes to temporary file every   Automatically detect URLs from text   Qpen cross-document links in same window   Save As optimizes for Fast Web View   Emit passthrough PostScript when printing   Enable print preview   Use single-key accelerators to access tools   Enable text selection for the Hand tool   Disable edit warnings   Show gocuments in taskbar (takes effect after next launch of Acrobat)   Select Iool Options:   Text Selection Margin:   * 10   pixels   Column Selection Margin:   * 20   pixels                                                                                                    |
| Categories:               | Wiscellaneous   Automatically save document changes to temporary file every     Automatically detect URLs from text Reset All Warnings   Open cross-document links in same window     Save As optimizes for Fast Web View     Enable print preview     Use single-key accelerators to access tools   Enable text selection for the Hand tool   Disable edit warnings   Show documents in taskbar (takes effect after next launch of Acrobat)   Selection Selection Selection Margin: 10 pixels Column Selection Margin: 20 pixels Use fixed resolution for spapshots Resolution: 12 pixels Column Selection Cue workgroup file management    (Market Cancel                                                                                                    |

Figure 11: Page Display Window of the Preferences Setup

| Preferences                                                                                                    |                                                                                                    | $\mathbf{\times}$ |
|----------------------------------------------------------------------------------------------------|----------------------------------------------------------------------------------------------------|-------------------|
| Categories:                                                                                                    |                                                                                                    | _                 |
| Associate and                                                                                                    |                                                                                                    |                   |
| Batch Processing                                                                                                    |                                                                                                    |                   |
| Catalog                                                                                                    | ∠Layout Grid                                                                                                    | _                 |
| Color Management                                                                                                    |                                                                                                    |                   |
| Convert To PDF                                                                                                    |                                                                                                    |                   |
| Forms                                                                                                    | Height between lines: 680 pt 🛟                                                                                                    |                   |
| Identity                                                                                                    | Crid offset from left edge: 56 pt                                                                                                    |                   |
| International                                                                                                    |                                                                                                    |                   |
| JavaScript                                                                                                    | Grid offset from top edge: 54 pt                                                                                                    |                   |
| Measuring (2D)                                                                                                    | Subdivisioner 1                                                                                                    |                   |
| Measuring (3D)<br>Measuring (Geo)                                                                                                    |                                                                                                    |                   |
| Multimedia (legacy)                                                                                                    | Grid line color:                                                                                                    |                   |
| Multimedia Trust (legacy)                                                                                                    |                                                                                                    | -                 |
| New Document<br>Reading                                                                                                    | Guides                                                                                                    |                   |
| Reviewing                                                                                                    | Guide color:                                                                                                    |                   |
| Search                                                                                                    |                                                                                                    | -                 |
| Security<br>Security (Enhanced)                                                                                                    |                                                                                                    |                   |
| Spelling                                                                                                    |                                                                                                    |                   |
| TouchUp                                                                                                    | N                                                                                                    |                   |
| Tracker<br>Truck Manager                                                                                                    | 45                                                                                                    |                   |
| Units & Guides                                                                                                    |                                                                                                    |                   |
| Updater                                                                                                    |                                                                                                    |                   |
|                                                                                                    |                                                                                                    | _                 |
|                                                                                                    | OK Cancel                                                                                                    |                   |
|                                                                                                    |                                                                                                    |                   |
|                                                                                                    |                                                                                                    |                   |
| Preferences                                                                                                    |                                                                                                    |                   |
| Preferences                                                                                                    |                                                                                                    |                   |
| Preferences<br>Categories:                                                                                                    | - Units                                                                                                    | ]                 |
| Preferences<br>Categories:                                                                                                    | Units Page & Ruler Units: Points                                                                                                    |                   |
| Preferences Categories: 3D Accessibility Batch Procession                                                                                                    | Units Page & Ruler Units: Points                                                                                                    | ]                 |
| Preferences<br>Categories:<br>3D<br>Accessibility<br>Batch Processing<br>Catalog                                                                                                    | Units Page & Ruler Units: Points                                                                                                    |                   |
| Preferences<br>Categories:<br>3D<br>Accessibility<br>Batch Processing<br>Catalog<br>Color Management                                                                                                    | Units Page & Ruler Units: Points Layout Grid Width between lines: 1483 pt                                                                                                    |                   |
| Preferences Categories: 3D Accessibility Batch Processing Catalog Color Management Commenting Commenting Comme | Units Page & Ruler Units: Points Layout Grid Width between lines: 483 pt Units                                                                                                    |                   |
| Preferences Categories: 3D Accessibility Batch Processing Catalog Color Management Commenting Convert From PDF Convert To PDF                                                                                                    | Units Page & Ruler Units: Points  Layout Grid  Width between lines: \$483 pt Height between lines: \$680 pt                                                                                                    |                   |
| Preferences<br>Categories:<br>3D<br>Accessibility<br>Batch Processing<br>Catalog<br>Color Management<br>Commenting<br>Convert From PDF<br>Convert To PDF<br>Forms                                                                                                    | Units Page & Ruler Units: Points  Layout Grid  Width between lines: 483 pt Height between lines: 660 pt Grid offset from left edge: 56,01 pt                                                                                                    |                   |
| Preferences Categories: 3D Accessibility Batch Processing Catalog Color Management Commenting Convert From PDF Convert To PDF Forms Full Screen                                                                                                    | Units Page & Ruler Units: Points  Layout Grid  Width between lines:  483 pt Height between lines:  56,01 pt Grid offset from left edge:  56,01 pt                                                                                                    |                   |
| Preferences Categories: 3D Accessibility Batch Processing Catalog Color Management Commenting Convert From PDF Convert To PDF Forms Full Screen General Identity                                                                                                    | Units Page & Ruler Units: Points  Layout Grid  Width between lines: \$483 pt Height between lines: \$680 pt Grid offset from left edge: \$56,01 pt Grid offset from top edge: \$54 pt                                                                       |                   |
| Preferences Categories: 3D Accessibility Batch Processing Catalog Color Management Commenting Convert From PDF Convert To PDF Forms Full Screen General Identity International                                                                                                    | Units Page & Ruler Units: Points  Layout Grid  Width between lines: \$483 pt Height between lines: \$680 pt Grid offset from left edge: \$56,01 pt Grid offset from top edge: \$54 pt Subdivisions: \$1                                                     |                   |
| Preferences Categories: 3D Accessibility Batch Processing Catalog Color Management Commenting Convert From PDF Convert To PDF Forms Full Screen General Identity International Internet                                                                                                    | Units Page & Ruler Units: Points  Layout Grid  Width between lines: \$483 pt Height between lines: \$680 pt Grid offset from left edge: \$56,01 pt Grid offset from top edge: \$54 pt Subdivisions: \$1                                                     |                   |
| Preferences Categories: 3D Accessibility Batch Processing Catalog Color Management Commenting Convert From PDF Convert To PDF Forms Full Screen General Identity International Internet JavaScript                                                                                                    | Units Page & Ruler Units: Points  Layout Grid  Width between lines: \$483 pt Height between lines: \$680 pt Grid offset from left edge: \$56,01 pt Grid offset from top edge: \$54 pt Subdivisions: \$1 Grid line color:                                    |                   |
| Preferences Categories: 3D Accessibility Batch Processing Catalog Color Management Commenting Convert From PDF Convert To PDF Forms Full Screen General Identity International Internet JavaScript Measuring Multimodia                                                                                                    | Units Page & Ruler Units: Points  Layout Grid  Width between lines: \$483 pt Height between lines: \$680 pt Grid offset from left edge: \$56,01 pt Grid offset from top edge: \$54 pt Subdivisions: \$1 Grid line color:                                    |                   |
| Preferences Categories: 3D Accessibility Batch Processing Catalog Color Management Commenting Convert From PDF Convert To PDF Forms Full Screen General Identity International Internet JavaScript Measuring Multimedia Page Display                                                                                                    | Units Page & Ruler Units: Points  Layout Grid  Width between lines: \$483 pt Height between lines: \$680 pt Grid offset from left edge: \$56,01 pt Grid offset from top edge: \$54 pt Subdivisions: \$1 Grid line color:  Guides                            |                   |
| Preferences Categories: 3D Accessibility Batch Processing Catalog Color Management Commenting Convert From PDF Convert To PDF Forms Full Screen General Identity International Internet JavaScript Measuring Multimedia Page Display Reading                                                                                                    | Units Page & Ruler Units: Points  Layout Grid  Width between lines: \$483 pt Height between lines: \$680 pt Grid offset from left edge: \$56,01 pt Grid offset from top edge: \$54 pt Subdivisions: \$1 Grid line color:  Guides  Guide color:              |                   |
| Preferences Categories: 3D Accessibility Batch Processing Catalog Color Management Commenting Convert From PDF Convert To PDF Forms Full Screen General Identity International Internet JavaScript Measuring Multimedia Page Display Reading Reviewing                                                                                                    | Units Page & Ruler Units: Points  Layout Grid  Width between lines: \$483 pt Height between lines: \$680 pt Grid offset from left edge: \$56,01 pt Grid offset from top edge: \$54 pt Subdivisions: \$1 Grid line color:  Guides  Guide color:              |                   |
| Preferences Categories: 3D Accessibility Batch Processing Catalog Color Management Commenting Convert From PDF Convert To PDF Forms Full Screen General Identity International Internet JavaScript Measuring Multimedia Page Display Reading Reviewing Search Security                                                                                                    | Units Page & Ruler Units: Points  Layout Grid  Width between lines: \$483 pt Height between lines: \$680 pt Grid offset from left edge: \$56,01 pt Grid offset from top edge: \$54 pt Subdivisions: \$1 Grid line color:  Guides  Guide color:              |                   |
| Preferences                                                                                                    | Units Page & Ruler Units: Points  Layout Grid  Width between lines: \$483 pt Height between lines: \$680 pt Grid offset from left edge: \$56,01 pt Grid offset from top edge: \$54 pt Subdivisions: \$1 Grid line color:  Guides  Guide color:              |                   |
| Preferences                                                                                                    | Units Page & Ruler Units: Points  Layout Grid  Width between lines: \$483 pt Height between lines: \$680 pt Grid offset from teft edge: \$56,01 pt Grid offset from top edge: \$54 pt Subdivisions: \$1 Grid line color:  Guides  Guide color:              |                   |
| Preferences                                                                                                    | Units Page & Ruler Units: Points  Layout Grid  Width between lines: \$483 pt Height between lines: \$680 pt Grid offset from left edge: \$56,01 pt Grid offset from top edge: \$54 pt Subdivisions: \$1 Grid line color:  Guides  Guide color:              |                   |
| Preferences Categories: 3D Accessibility Batch Processing Catalog Color Management Commenting Convert From PDF Convert To PDF Forms Full Screen General Identity International Internet JavaScript Measuring Multimedia Page Display Reading Reviewing Search Security Spelling Startup TouchUp Trust Manager Units & Guides                                                                                                    | Units Page & Ruler Units: Points  Layout Grid  Width between lines: 483 pt Height between lines: 5600 pt Grid offset from left edge: 55,01 pt Grid offset from top edge: 54 pt Subdivisions: 1 Grid line color:  Guides  Guide color:                       |                   |
| Preferences  Categories:  3D Accessibility Batch Processing Catalog Color Management Commenting Convert From PDF Convert To PDF Forms Full Screen General Identity International Internet JavaScript Measuring Multimedia Page Display Reading Reviewing Search Security Spelling Startup TouchUp Trust Manager Units & Guides Updates                                                                                                    | Units Page & Ruler Units: Points  Layout Grid  Width between lines: \$483 pt Height between lines: \$680 pt Grid offset from left edge: \$56,01 pt Grid offset from top edge: \$54 pt Grid offset from top edge: \$1 Grid line color:  Guides  Guide color: |                   |
| Preferences  Categories:  3D Accessibility Batch Processing Catalog Color Management Commenting Convert From PDF Convert To PDF Forms Full Screen General Identity International Internet JavaScript Measuring Multimedia Page Display Reading Reviewing Search Security Spelling Startup TouchUp Trust Manager Units & Guides Updates Web Capture                                                                                                    | Units Page & Ruler Units: Points  Layout Grid  Width between lines: \$483 pt Height between lines: \$680 pt Grid offset from top edge: \$56,01 pt Grid offset from top edge: \$54 pt Grid offset from top edge: \$1 Grid line color:  Guides  Guide color:  |                   |
| Preferences Categories: 3D Accessibility Batch Processing Catalog Color Management Commenting Convert From PDF Convert To PDF Forms Full Screen General Identity International Internet JavaScript Measuring Multimedia Page Display Reading Reviewing Search Security Spelling Startup TouchUp Trust Manager Units & Guides Updates Web Capture                                                                                                    | Units Page & Ruler Units: Points  Layout Grid  Width between lines: \$483 pt Height between lines: \$680 pt Grid offset from left edge: \$56,01 pt Grid offset from top edge: \$54 pt Grid line color:  Guides  Guide color:  OK Cancel                     |                   |

Figure 12: Page Display Window of the Preferences Setup